# EVM User's Guide: AMC7908EVM AMC7908 Evaluation Module

# Texas Instruments

## Description

The AMC7908EVM is an easy-to-use platform to evaluate the functionality and performance of the AMC7908 device. The AMC7908EVM has optional circuits and jumpers to configure the device for different applications.

The AMC7908 is a highly integrated power-amplifier monitor and control device with eight 13-bit digitalto-analog converters (DAC) and a 12-bit analog-todigital converter (ADC). The DACs can be switched on and off through dedicated clamping software and hardware triggers.

## **Get Started**

- 1. Order the EVM.
- 2. Configure EVM jumpers.
- 3. Install the AMC7908EVM GUI from ti.com.
- 4. Download the latest libraries.

- 5. Connect USB and external power supplies.
- 6. Launch the AMC7908EVM GUI.

## Features

- Configurable circuit to evaluate the AMC7908
- Onboard VDD (5V) and VIO (3.3V) support via USB
- Onboard VSSA and VSSB (-10.5V or -7V) support
- FT4222 easily writes to the AMC using the AMC7908EVM GUI
- External SPI and I<sup>2</sup>C connections available

## Applications

- Macro remote radio unit (RRU)
- Active antenna system mMIMO (AAS)
- Outdoor backhaul unit
- Radar

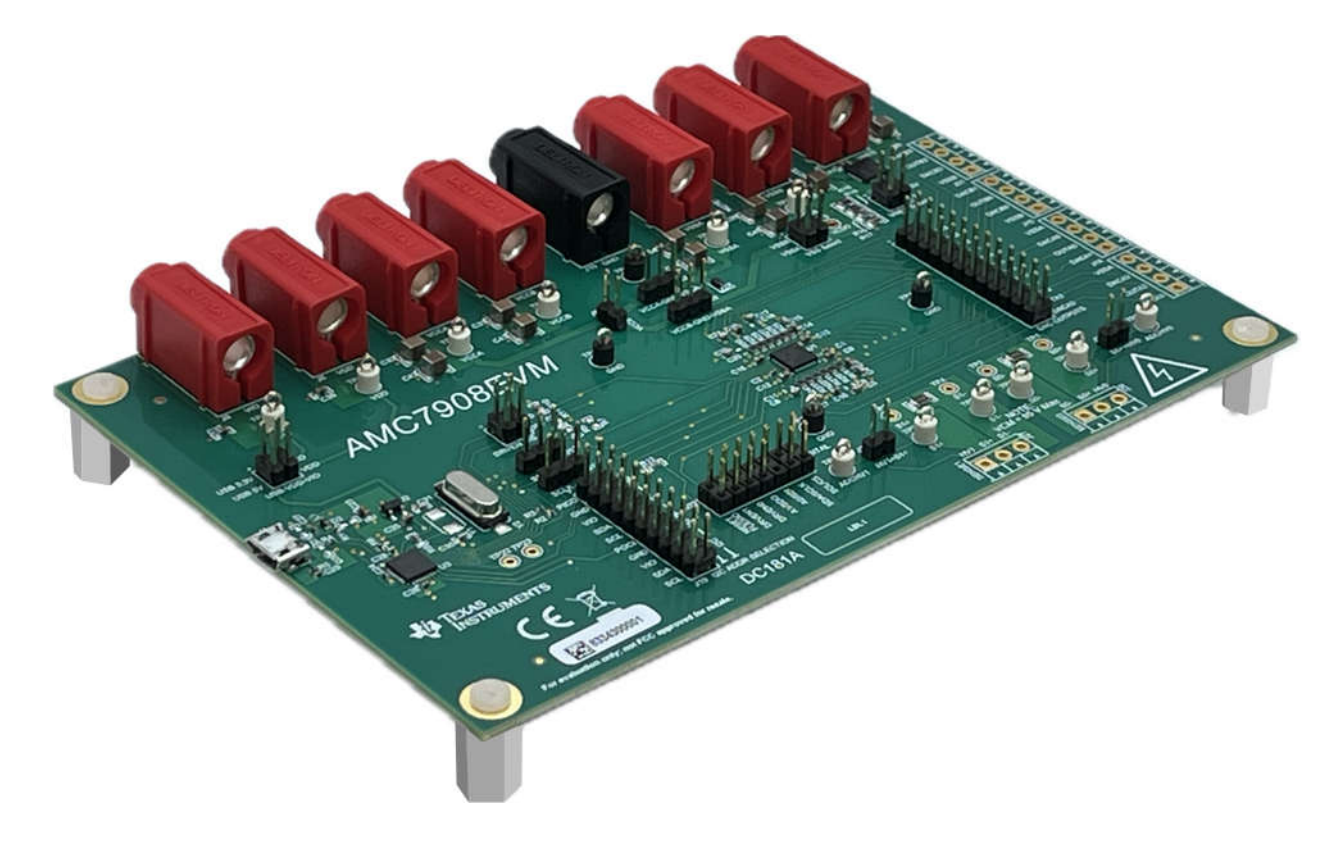

1

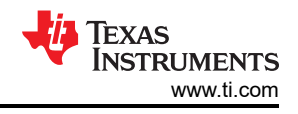

## **1 Evaluation Module Overview**

## **1.1 Introduction**

The AMC7908 is a highly integrated power-amplifier monitor and control device capable of temperature, current, and voltage supervision. The AMC7908 bias controller features eight digital-to-analog converters (DAC) with programmable output ranges. The eight gate bias outputs are switched on and off through dedicated control pins.

The AMC7908 supervisor also features a highly accurate multichannel analog-to-digital converter (ADC). The device integrates two high-voltage inputs, two high-side current-sense amplifiers, and an on-chip temperature sensor.

The function integration and wide operating temperature range make the AMC7908 an excellent choice for an all-in-one, bias control circuit for the power amplifiers found in RF communication systems.

This user's guide describes the characteristics, operation, and recommended use cases of the AMC7908EVM. This document provides examples and instructions on how to use the AMC7908EVM board and included software. Throughout this document, the terms evaluation board, evaluation module, and EVM are synonymous with the AMC7908EVM. This document also includes schematics, the reference printed circuit board (PCB) layouts, and a complete bill of materials (BOM).

## **1.2 Kit Contents**

Table 1-1 details the contents of the EVM kit. Contact the TI Product Information Center at (972) 644-5580 if any component is missing. Download the latest versions of the related software on the TI website, www.ti.com.

|                                      | ontonto  |
|--------------------------------------|----------|
| Item                                 | Quantity |
| AMC7908EVM board                     | 1        |
| USB micro-B plug to USB-A plug cable | 1        |

#### Table 1-1. AMC7908EVM Kit Contents

## 1.3 Specification

The EVM is intended to provide basic functional evaluation of the device. The layout is not intended to be a model for the target circuit, nor laid out for electromagnetic compatibility (EMC) testing. The EVM consists of a printed-circuit board (PCB), which has the AMC7908 installed.

## **1.4 Device Information**

The documents in Table 1-2 provide information regarding Texas Instruments integrated circuits used in the assembly of the AMC7908EVM. This user's guide is available from the TI web site under literature number SLAU883. Any letter appended to the literature number corresponds to the document revision that is current at the time of the writing of this document. Newer revisions are available from the TI web site at www.ti.com, or call the Texas Instruments Literature Response Center at (800) 477-8924 or the Product Information Center at (972) 644-5580. When ordering, identify the document by both title and literature number.

| Table 1-2. Related De      | evice Documentation |
|----------------------------|---------------------|
| Document                   | Literature Number   |
| AMC7908 product data sheet | SBASAG5             |

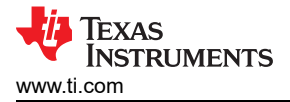

## 2 Hardware

## 2.1 Hardware Setup

This section describes the overall system setup for the EVM. A PC runs software that communicates with the FTDI controller onboard using I<sup>2</sup>C or SPI protocols. External power supplies are required for certain EVM inputs, such as the VCCA and VCCB supplies.

## 2.1.1 Hardware Theory of Operation

The AMC7908EVM is connected to the computer through the on-board FTDI digital controller using the USB cable that is supplied with the EVM. The evaluation board features connectors and test points for all communication lines, DAC outputs, supplies, and the ADC inputs. Figure 2-1 shows a block diagram of the AMC7908EVM.

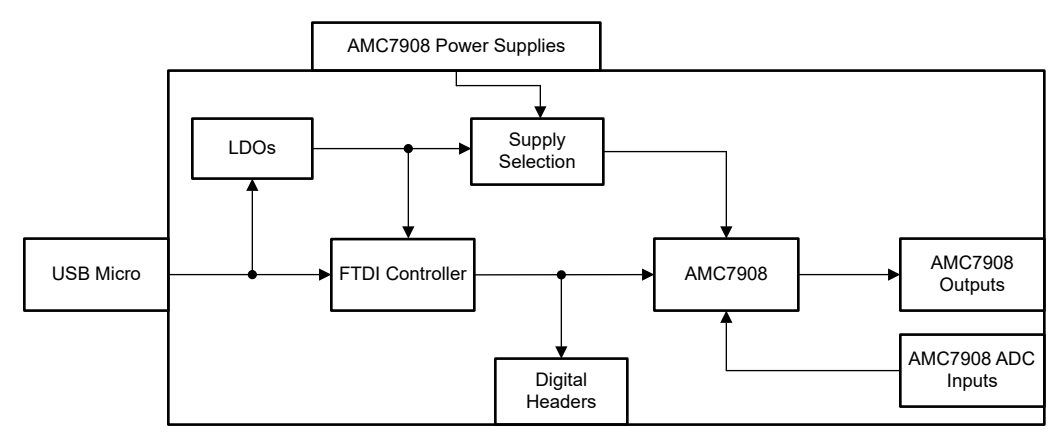

Figure 2-1. Theory of Operation Block Diagram

The USB connection provides the 5V supply to the EVM. A voltage regulator generates 3.3V from the USB 5V supply. These 5V and 3.3V supplies are used to power the FTDI controller.

The AMC7908 VDD supply can use the on-board 5V supply depending on the J13 pins 3-4 setting. By default, the VDD supply is connected to the on-board 5V supply. Alternatively, VDD can be supplied externally through banana jack J5. Remove the jumper connector on J13 pins 3-4 before connecting external supplies to VDD.

The AMC7908 VIO supply can use the on-board 3.3V supply depending on the J13 pins 1-2 setting. By default, the VIO supply is connected to the on-board 3.3V supply. Alternatively, VIO can be supplied externally through banana jack J8. Remove the jumper connector on J13 pins 1-2 before connecting external supplies to VIO.

The AMC7908 VCCA and VCCB supplies are used to configure the device to operate in the positive output range. If using the positive range, then power VCCA and VCCB externally using banana jacks J3 and J11, respectively. If using the negative range, then place a shunt on pins 1-2 of J2 and J9 to connect VCCA and VCCB to ground. Jumper J6 can be used to connect VCCA and VCCB together, allowing for the use of one external supply to power both VCCA and VCCB. Remove the jumper connections on pins 1-2 of J2 and J9 before connecting external supplies to VCCA or VCCB, respectively.

The AMC7908 VSSA and VSSB supplies are used to configure the device to operate in the negative output range. If using the negative range, then VSSA and VSSB can be powered externally using banana jacks J4 and J12, respectively. Alternatively, an on-board voltage regulator is available to provide negative voltage to the supplies. The regulator is powered by an external negative power supply, VNEG, and can output either -7 V or -10.5 V depending on the position of jumper J28. Jumper J29 connects the on-board negative voltage to the VSSA and VSSB supplies. If using the positive range, place a shunt on pins 2-3 of J2 and J9 to connect VSSA and VSSB to ground. Remove the jumper connections on J29 and pins 1-2 of J2/J9 before connecting external supplies to VSSA and VSSB.

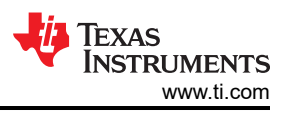

There are multiple unpopulated components on the EVM that can be populated to change the configuration of the EVM:

- R7 and R9 are I<sup>2</sup>C pull-ups to VIO. When using a communication source other than the FTDI controller for I<sup>2</sup>C communication, R7 and R9 can be populated for pull-ups to VIO.
- C6, C11, C18, and C20 are 0603 footprints to allow for larger capacitance loads on the DACA1, DACA3, DACB1, and DACB3, respectively.
- J14, J15, J20, J21, J26, and J27 are optional terminal blocks. See Table 2-4 for more information.

## 2.1.2 Jumper Definitions

Table 2-1 provides the details of the configurable jumper settings of the AMC7908EVM. Figure 2-2 shows the default jumper connections on the board.

| Designator | Name                            | Positions                                                                                                    |
|------------|---------------------------------|----------------------------------------------------------------------------------------------------|
| J2         | VCCA-GND-VSSA                   | SHORT 1-2 - VCCA is grounded.<br>SHORT 2-3 - VSSA is grounded (default).                                                                                                    |
| J6         | VCCB = VCCA                     | SHORT 1-2 - VCCA and VCCB are connected (default).<br>OPEN - VCCA and VCCB are not connected.                                                                                                    |
| 9L         | VCCB-GND-VSSB                   | SHORT 1-2 - VCCB is grounded.<br>SHORT 2-3 - VSSB is grounded (default).                                                                                                    |
| J13        | USB-VDD-VIO                     | <ul> <li>SHORT 1-2 - VIO is connected to on-board 3.3V (default).</li> <li>SHORT 3-4 - VDD is connected to on-board 5V (default).</li> <li>OPEN - VDD and VIO are powered by external supplies.</li> <li>No other jumper orientation allowed.</li> </ul>               |
| J17        | CS - SCL                        | SHORT 1-2 - Uses the FTDI CS pin for SPI mode (default).         SHORT 2-3 - Uses the FTDI SCL pin for I <sup>2</sup> C Mode.         OPEN - Open if external communication is used.                                                                                   |
| J18        | SCLK - SDA                      | <ul> <li>SHORT 1-2 - Uses the FTDI SCLK pin for SPI mode (default).</li> <li>SHORT 2-3 - Uses the FTDI SDA pin for I<sup>2</sup>C Mode.</li> <li>OPEN - Open if external communication is used.</li> </ul>                                                             |
| J19        | I <sup>2</sup> C ADDR SELECTION | SHORT 1-2 and 11-12 - SPI configuration (default).SHORT all else - I²C configuration, see Table 2-7 for jumper configurations.OPEN - Open if external communication is used.                                                                                           |
| J23        | DRVEN DIS                       | <ul> <li>SHORT 1-2 - Connects DRVEN0 to FTDI controller.</li> <li>SHORT 3-4 - Connects DRVEN1 to FTDI controller.</li> <li>OPEN - DRVEN0 and DRVEN1 are pulled up to VIO (default).</li> </ul>                                                                         |
| J24        | S0+ = HV0                       | SHORT 1-2 - Connects ADCHV0 and SENSE0+ together.<br>OPEN - ADCHV0 and SENSE0+ are separate (default).                                                                                                    |
| J25        | HV1 = S1+                       | SHORT 1-2 - Connects ADCHV1 and SENSE1+ together.<br>OPEN - ADCHV1 and SENSE1+ are separate (default).                                                                                                    |
| J28        | VNEG Select                     | SHORT 1-2 - VNEG regulator output is -10.5 V.<br>SHORT 3-4 - VNEG regulator output is -7 V.<br>OPEN - VNEG regulator is not used (default).                                                                                                    |
| J29        | VSS Select                      | <ul> <li>SHORT 1-2 - VSSB is connected to the VNEG regulator output.</li> <li>SHORT 1-3 - VSSA and VSSB are connected.</li> <li>SHORT 3-4 - VSSA is connected to the VNEG regulator output.</li> <li>OPEN - VSSA and VSSB are powered externally (default).</li> </ul> |

Table 2-1. Jumper Definitions

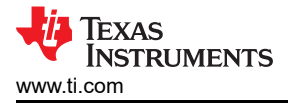

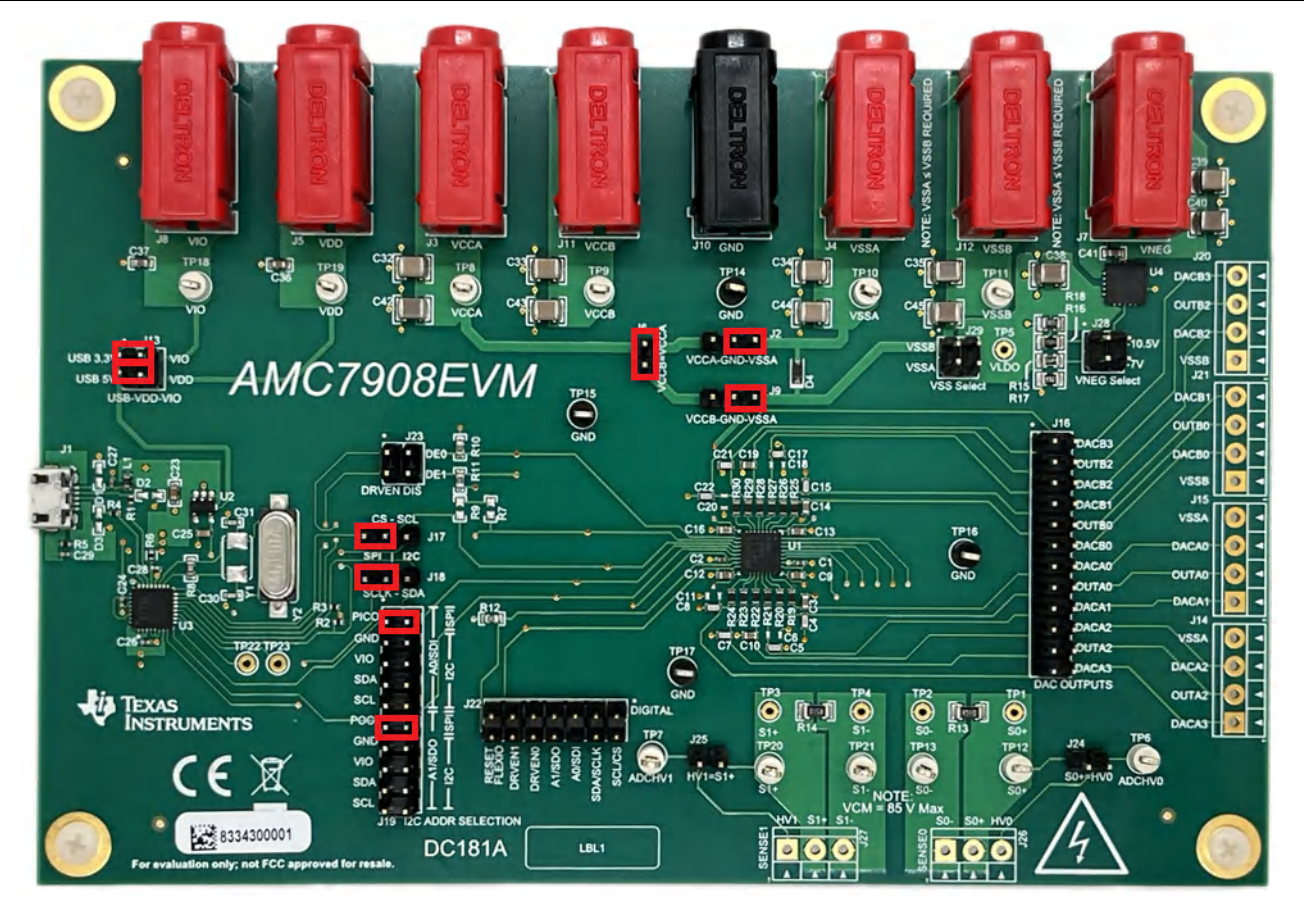

Figure 2-2. AMC7908EVM Default Jumpers

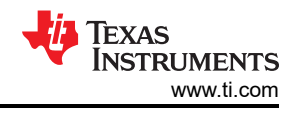

## 2.1.3 Connector Definitions

| Table 2-2 shows th | e power | connector   | definitions | of the | AMC7908FVM |
|--------------------|---------|-------------|-------------|--------|------------|
|                    | c power | 00111100101 | actinitions |        |            |

| Table 2-2. I | Power Connector Definitions        |
|--------------|------------------------------------|
| Designator   | Definition                         |
| J1           | USB connector                      |
| J3           | AMC7908 VCCA supply (3V to 11V)    |
| J4           | AMC7908 VSSA supply (-11V to -3V)  |
| J5           | AMC7908 VDD supply (3V to 5.5V)    |
| J7           | VNEG supply (-10V to -33V)         |
| J8           | AMC7908 VIO supply (1.65V to 3.6V) |
| J10          | AMC7908 Ground                     |
| J11          | AMC7908 VCCB supply (3V to 11V)    |
| J12          | AMC7908 VSSB supply (-11V to -3V)  |
|              |                                    |

#### Table 2-2. Power Connector Definitions

When powering the EVM, follow these guidelines:

- Choose between onboard power or external power for VIO and VDD using the J13 jumper. Do not short this jumper and use external power at the same time.
- The VNEG supply can be used in place of the VSSA and VSSB supplies. Do not short the J29 jumper and use external supplies for VSSA and VSSB at the same time.
- The VSSA voltage must always be less than (more negative) or equal to the VSSB voltage.
- To operate the group A DACs in the positive range, apply a positive voltage to VCCA and ground VSSA. To operate the group A DACs in the negative range, apply a negative voltage to VSSA and ground VCCA.
- To operate the group B DACs in the positive range, apply a positive voltage to VCCB and ground VSSB. To operate the group B DACs in the negative range, apply a negative voltage to VSSB and ground VCCB.
- To operate in the mixed voltage range, the group B DACs must be positive and the group A DACs must be negative. Apply a positive voltage to VCCB and ground VSSB for the group B DACs, and apply a negative voltage to VSSA and ground VCCA for the group A DACs.

Table 2-3 shows the DAC output header J16 definitions for the AMC7908EVM.

| Pin                                          | Definition   |
|----------------------------------------------|--------------|
| 2                                            | DACB3 Output |
| 4                                            | OUTB2 Output |
| 6                                            | DACB2 Output |
| 8                                            | DACB1 Output |
| 10                                           | OUTB0 Output |
| 12                                           | DACB0 Output |
| 14                                           | DACA0 Output |
| 16                                           | OUTA0 Output |
| 18                                           | DACA1 Output |
| 20                                           | DACA2 Output |
| 22                                           | OUTA2 Output |
| 24                                           | DACA3 Output |
| 1, 3, 5, 7, 9, 11, 13, 15, 17, 19,<br>21, 23 | Ground       |

#### Table 2-3. DAC Output Header J16 Definitions

Table 2-4 shows other connector definitions for the AMC7908EVM. All of these terminal blocks are unpopulated by default.

| Designator | Definition                                                       |
|------------|------------------------------------------------------------------|
| J14        | Connector for DACA3, OUTA2, DACA2, and VSSA                      |
| J15        | Connector for DACA1, OUTA1, DACA0, and VSSA                      |
| J20        | Connector for DACB3, OUTB2, DACB2, and VSSB                      |
| J21        | Connector for DACB1, OUTB1, DACB0, and VSSB                      |
| J26        | Connector for current sense pins SENSE0-,<br>SENSE0+, and ADCHV0 |
| J27        | Connector for current sense pins SENSE1+, SENSE1-, and ADCHV1    |

## Table 2-4. Terminal Block Connector Definitions

#### 2.1.4 Test Points

The AMC7908EVM has a variety of test points available for measuring and debugging purposes. Table 2-5 explains the purpose of each test point.

| Test Point                | Net      | Description                                                                                      |
|---------------------------|----------|--------------------------------------------------------------------------------------------------|
| TP1                       | SENSE0+  | High side of SENSE0 resistor                                                                     |
| TP2                       | SENSE0-  | Low side of SENSE0 resistor                                                                      |
| TP3                       | SENSE1+  | High side of SENSE1 resistor                                                                     |
| TP4                       | SENSE1-  | Low side of SENSE1 resistor                                                                      |
| TP5                       | VLDO     | Output of VNEG regulator                                                                         |
| TP6                       | ADCHV0   | ADCHV0 test point                                                                                |
| TP7                       | ADCHV1   | ADCHV1 test point                                                                                |
| TP8                       | VCCA     | AMC7908 VCCA supply                                                                              |
| TP9                       | VCCB     | AMC7908 VCCB supply                                                                              |
| TP10                      | VSSA     | AMC7908 VSSA supply                                                                              |
| TP11                      | VSSB     | AMC7908 VSSB supply                                                                              |
| TP12                      | SENSE0+  | SENSE0+ test point                                                                               |
| TP13                      | SENSE0-  | SENSE0- test point                                                                               |
| TP14, TP15, TP16,<br>TP17 | GND      | Ground connections                                                                               |
| TP18                      | VIO      | AMC7908 VIO supply                                                                               |
| TP19                      | VDD      | AMC7908 VDD supply                                                                               |
| TP20                      | SENSE1+  | SENSE1+ test point                                                                               |
| TP21                      | SENSE1-  | SENSE1- test point                                                                               |
| TP22                      | FTDI_IO2 | FTDI GPIO2 test point. Can be connected to DRVEN0 by shorting positions 1-2 on J23 with a jumper |
| TP23                      | FTDI_IO3 | FTDI GPIO3 test point. Can be connected to DRVEN1 by shorting positions 3-4 on J23 with a jumper |

#### Table 2-5. AMC7908EVM Test Points

7

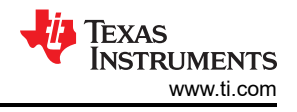

## 2.2 Hardware Overview

This section details how to configure the EVM for and voltage outputs using I<sup>2</sup>C and SPI. The following subsections provide detailed information on the EVM hardware and jumper positions for the two communication modes (see also Section 2.1.2).

## 2.2.1 Electrostatic Discharge Caution

#### CAUTION

Many of the components on the AMC7908EVM are susceptible to damage by electrostatic discharge (ESD). Customers are advised to observe proper ESD handling precautions when unpacking and handling the EVM, including the use of a grounded wrist strap at an approved ESD workstation.

## 2.2.2 Connecting the FTDI Digital Controller

To connect the FTDI digital controller on the EVM board to the PC, align and firmly connect the USB connector to the J3 connector. Verify the connection is snug; a loose connection can cause intermittent operation. A 100 mil header (J22) is available for external communication. Table 2-6 lists the J22 pin definitions. To use external communication, disconnect jumpers J17 and J18 to remove the connection to the FTDI controller. Jumpers on J19 must be removed for SPI, but can remain for I<sup>2</sup>C to select the device address. Resistors R7 and R9 can be populated for pullups for I<sup>2</sup>C. These resistors do not need to be populated for the FTDI driver.

| Designator            | Definition       |
|-----------------------|------------------|
| 2                     | AMC7908 SCL/CS   |
| 4                     | AMC7908 SDA/SCLK |
| 6                     | AMC7908 A0/SDI   |
| 8                     | AMC7908 A1/SDO   |
| 10                    | AMC7908 DRVEN0   |
| 12                    | AMC7908 DRVEN1   |
| 14                    | AMC7908 RESET    |
| 1, 3, 5, 7, 9, 11, 13 | Ground           |

#### Table 2-6. Digital Header J22 Pin Definitions

#### 2.2.3 SPI Configuration

Figure 2-3 shows the AMC7908EVM configured for SPI communication.

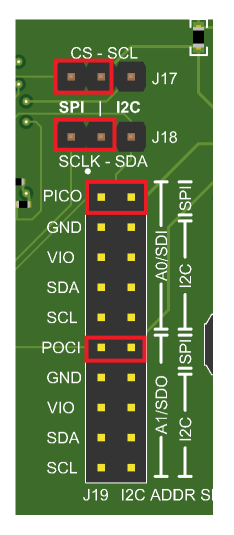

#### Figure 2-3. AMC7908EVM Configuration for SPI

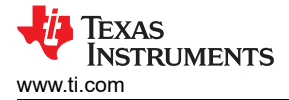

## 2.2.4 I<sup>2</sup>C Configuration

Figure 2-4 shows the AMC7908EVM configured for I<sup>2</sup>C communication.

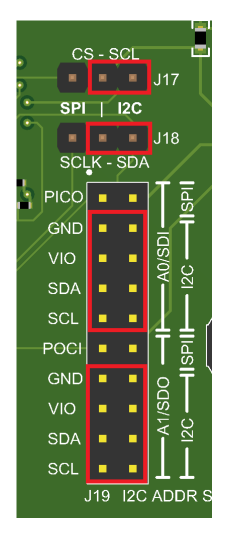

## Figure 2-4. AMC7908EVM Configuration I<sup>2</sup>C

The jumper connections on J19 determine the device address of the AMC7908. Table 2-7 shows the required configuration of the A1 and A0 jumpers for specific device addresses.

|     |     | ooo map  |
|-----|-----|----------|
| A1  | A0  | [A6:A0]  |
| GND | GND | 101 0000 |
| GND | VIO | 101 0001 |
| GND | SDA | 101 0010 |
| GND | SCL | 101 0011 |
| VIO | GND | 101 0100 |
| VIO | VIO | 101 0101 |
| VIO | SDA | 101 0110 |
| VIO | SCL | 101 0111 |
| SDA | GND | 101 1000 |
| SDA | VIO | 101 1001 |
| SDA | SDA | 101 1010 |
| SDA | SCL | 101 1011 |
| SCL | GND | 101 1100 |
| SCL | VIO | 101 1101 |
| SCL | SDA | 101 1110 |
| SCL | SCL | 101 1111 |

#### Table 2-7. I<sup>2</sup>C Device Address Map

# 3 Software

## 3.1 Software Setup

This section provides the procedure for EVM software installation.

## 3.1.1 Software Installation

**Note** Do not connect the EVM to the PC when the software is installing.

Download the latest version of the EVM graphical user interface (GUI) installer from the Order and start development subsection of the AMC7908EVM tool folder on TI.com. Run the GUI installer to install the AMC7908EVM GUI software on your PC. The software installation automatically copies the required LabVIEW<sup>™</sup> software files and drivers to the PC.

When the AMC7908EVM GUI is launched, an installation dialog window opens and prompts the user to select an installation directory. If left unchanged, Figure 3-1 shows that the software location defaults to C:\Program Files (x86)\Texas Instruments\AMC7908EVM.

| AMC7908EVM                                                                                                    | -    |       | х  |
|----------------------------------------------------------------------------------------------------|------|-------|----|
| <b>Destination Directory</b><br>Select the installation directories.                                                                                                    |      |       |    |
| All software will be installed in the following locations. To install software into a<br>different location, click the Browse button and select another directory.<br>Directory for AMC7908EVM |      |       |    |
| C:\Program Files (x86)\Texas Instruments\AMC7908EVM\                                                                                                    | Brow | se    |    |
| Directory for National Instruments products<br>C:\Program Files (x86)\National Instruments\                                                                                                    | Brow | se    |    |
| << Back Next >                                                                                                    | >    | Cance | el |

Figure 3-1. Software Installation Path

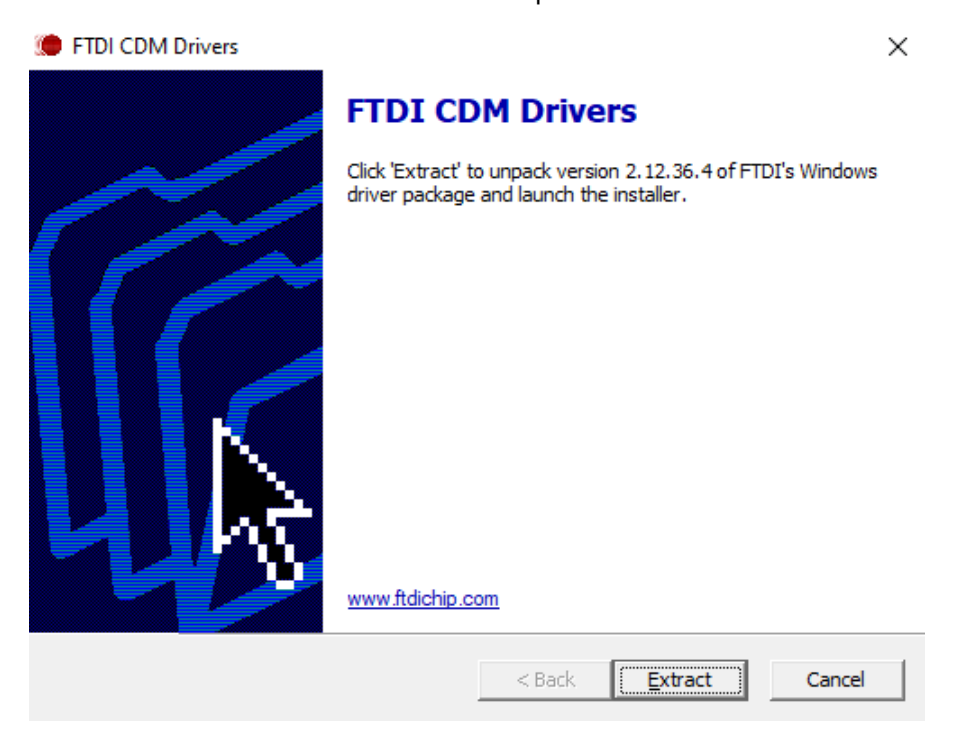

Figure 3-2. FTDI USB Drivers

Software

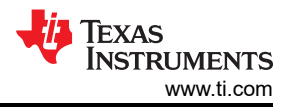

## 3.2 Software Overview

This section discusses how to use the AMC7908EVM software.

#### 3.2.1 Launching the Software

If installed in the default directory, launch the AMC7908EVM software by searching for "AMC7908EVM" in the Windows<sup>®</sup> *Start* menu.

Figure 3-3 shows the initial configuration menu that is present when the GUI is launched. From this menu, select the interface protocol, as well as the I<sup>2</sup>C address, if desired. Select the **CONFIG** button to save the current settings and launch the main GUI.

| Protocol 12 | C Address    |              |              |          |          |
|-------------|--------------|--------------|--------------|----------|----------|
| 12C 🔻 🗚     | 1,A0 = GND,0 | GND 🔻        | × 50         | CONFL    | G        |
| Interface   |              |              |              | - CONT   | <u> </u> |
| FTDI        |              |              |              |          |          |
|             |              |              |              |          |          |
|             | , C          | s - sc       | L L          | -        |          |
|             |              |              | J17          |          |          |
|             | SPI          | 12           | c            | $\sim$   |          |
|             |              |              | 140          |          |          |
|             |              | K OI         | J 18         | <u> </u> |          |
|             | SCI          | -n - 91      |              |          |          |
|             | PICO         |              | - Idg        |          |          |
|             | GND          |              | Ţ            |          |          |
|             | /vio         |              | ß            |          |          |
|             | VIO          |              | ZC AO        |          |          |
|             | SDA          | <b>1</b>     | 17           |          |          |
|             | SCL          | 0.1          | • <u>X</u> L | 1        |          |
|             | POCI         | •            | TE           |          |          |
|             | GND          |              |              | 1        |          |
|             |              |              | ů<br>G       |          |          |
|             | VIO          | 2 <b>.</b>   | C-1/5        |          |          |
|             | SDA          |              | <u> </u>     |          |          |
|             | SCL          | ( <b>0</b> ) |              |          |          |
|             |              | J19 12       | 2C ADDR      | SI       |          |
|             |              |              |              |          |          |
|             | 12           | C - 0        | v50          |          |          |

Figure 3-3. AMC7908EVM Interface Settings at Launch

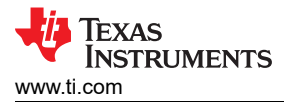

Figure 3-4 shows the GUI after launch.

| AMC7908EVM              |                                                                              |                  |         |      |      |        |   |   |    |       |    |    |   |     |     |       |       |    |   |          |      |          |           | -      |         | х   |
|-------------------------|------------------------------------------------------------------------------|------------------|---------|------|------|--------|---|---|----|-------|----|----|---|-----|-----|-------|-------|----|---|----------|------|----------|-----------|--------|---------|-----|
| File Script Debug Help  |                                                                              |                  |         |      |      |        |   |   |    |       |    |    |   |     |     |       |       |    |   |          |      |          |           |        |         |     |
|                         |                                                                              |                  |         |      |      |        |   |   |    |       |    |    |   |     |     |       |       |    |   |          |      |          |           | De     | mo Mode | 0   |
| Pages ▲                 | Write Selected Write Modified Read Selected Read All Update Mode Immediate 🔻 |                  |         |      |      |        |   |   |    |       |    |    |   |     |     |       |       |    |   |          |      |          |           |        |         |     |
| DAC Configurations      | Register Man                                                                 | r Man Eield View |         |      |      |        |   |   |    | v     |    |    |   |     |     |       |       |    |   |          |      |          |           |        |         |     |
| → ADC Configuration     | Register Name Address Default Mode Size Value 15 14 13 12 11 10              |                  |         |      |      |        |   |   |    | 9     | 8  | 7  | 6 | 5 4 | 4 3 | 2     | 1     | 0  |   | Field Na | me   | Fi       | eld Value |        |         |     |
| Low Level Configuration | GLOBAL                                                                       | 11001000         | Dendant | mode | 0.20 | Value  |   |   | 10 | ~     |    |    |   |     |     |       |       | 1  |   |          | iā.  | THORATTO |           |        |         | _   |
|                         | NOP                                                                          | 0x00             | 0x0000  | R/W  | 16   | 0x0000 | 0 | 0 | 0  | 0 0   | 0  | 0  | 0 | 0   | 0   | 0 1   | o o   | 0  | 0 | 0        |      |          |           |        |         | _   |
|                         | PAGE                                                                         | 0x01             | 0x0000  | R/W  | 16   | 0x0000 | 0 | 0 | 0  | 0 0   | 0  | 0  | 0 | 0   | 0   | 0 1   | 0 0   | 0  | 0 | 0        |      |          |           |        |         | _   |
|                         | GEN_STATUS                                                                   | 0x03             | 0x4000  | R    | 16   | 0x4000 | 0 | 1 | 0  | 0 0   | 0  | 0  | 0 | 0   | 0   | 0 1   | 0 0   | 0  | 0 | 0        |      |          |           |        |         |     |
|                         | ALARM_STATUS_0                                                               | 0x04             | 0x0000  | R    | 16   | 0x0000 | 0 | 0 | 0  | 0 0   | 0  | 0  | 0 | 0   | 0   | 0 1   | 0 0   | 0  | 0 | 0        |      |          |           |        |         |     |
|                         | ALARM_STATUS_1                                                               | 0x05             | 0x0000  | R    | 16   | 0x0000 | 0 | 0 | 0  | 0 0   | 0  | 0  | 0 | 0   | 0   | 0 1   | 0 0   | 0  | 0 | 0        | U    |          |           |        |         | _   |
|                         | PWR_STATUS_0                                                                 | 0x06             | 0x0001  | R    | 16   | 0x0001 | 0 | 0 | 0  | 0 0   | 0  | 0  | 0 | 0   | 0   | 0 1   | 0 0   | 0  | 0 | 1        |      |          |           |        |         | -   |
|                         | PWR_STATUS_1                                                                 | 0x07             | 0x0000  | R    | 16   | 0x0000 | 0 | 0 | 0  | 0 0   | 0  | 0  | 0 | 0   | 0   | 0 1   | 0 0   | 0  | 0 | 0        |      |          |           |        |         | _   |
|                         | PWR_EN                                                                       | 0x08             | 0x0200  | R/W  | 16   | 0x0200 | 0 | 0 | 0  | 0 0   | 0  | 1  | 0 | 0   | 0   | 0 1   | 0 0   | 0  | 0 | 0        |      |          |           |        |         | _   |
|                         | TRIGGER                                                                      | 0x10             | 0x0000  | R/W  | 16   | 0x0000 | 0 | 0 | 0  | 0 0   | 0  | 0  | 0 | 0   | 0   | 0 1   | 0 0   | 0  | 0 | 0        |      |          |           |        |         |     |
|                         | GPIO_DATA                                                                    | 0x11             | 0x0001  | R/W  | 16   | 0x0001 | 0 | 0 | 0  | 0 0   | 0  | 0  | 0 | 0   | 0   | 0 1   | 0 0   | 0  | 0 | 1        |      |          |           |        |         | _   |
|                         | DRVEN_SW_EN                                                                  | 0x12             | 0x00FF  | R/W  | 16   | 0x00FF | 0 | 0 | 0  | 0 0   | 0  | 0  | 0 | 1   | 1   | 1     | 1   1 | 1  | 1 | 1        |      |          |           |        |         | _   |
|                         | DRVEN                                                                        | 0x13             | 0x0000  | R/W  | 16   | 0x0000 | 0 | 0 | 0  | 0 0   | 0  | 0  | 0 | 0   | 0   | 0   1 | 0 0   | 0  | 0 | 0        |      |          |           |        |         | _   |
|                         | DAC_BCAST                                                                    | 0x14             | 0x0000  | R/W  | 16   | 0x0000 | 0 | 0 | 0  | 0 0   | 0  | 0  | 0 | 0   | 0   | 0   1 | 0 0   | 0  | 0 | 0        |      |          |           |        |         | _   |
|                         | GLOBAL_CFG                                                                   | 0x17             | 0x0000  | R/W  | 16   | 0x0000 | 0 | 0 | 0  | 0 0   | 0  | 0  | 0 | 0   | 0   | 0 1   | 0 0   | 0  | 0 | 0        |      |          |           |        |         |     |
|                         | ADC_SENSE0                                                                   | 0x18             | 0x0000  | R    | 16   | 0x0000 | 0 | 0 | 0  | 0 0   | 0  | 0  | 0 | 0   | 0   | 0 1   | 0 0   | 0  | 0 | 0        |      |          |           |        |         | _   |
|                         | ADC_SENSE1                                                                   | 0x19             | 0x0000  | R    | 16   | 0x0000 | 0 | 0 | 0  | 0 0   | 0  | 0  | 0 | 0   | 0   | 0 1   | 0 0   | 0  | 0 | 0        |      |          |           |        |         | _   |
|                         | ADC_ADC0                                                                     | 0x1A             | 0x0000  | R    | 16   | 0x0000 | 0 | 0 | 0  | 0 0   | 0  | 0  | 0 | 0   | 0   | 0 1   | 0 0   | 0  | 0 | 0        |      |          |           |        |         |     |
|                         | ADC_ADC1                                                                     | 0x1B             | 0x0000  | R    | 16   | 0x0000 | 0 | 0 | 0  | 0 0   | 0  | 0  | 0 | 0   | 0   | 0 1   | 0 0   | 0  | 0 | 0        |      |          |           |        |         | _   |
|                         | ADC_TMP                                                                      | 0x1C             | 0x0000  | R    | 16   | 0x0000 | 0 | 0 | 0  | 0 0   | 0  | 0  | 0 | 0   | 0   | 0 1   | 0 0   | 0  | 0 | 0        |      |          |           |        |         |     |
|                         | ADC_RAW                                                                      | 0x38             | 0x0000  | R    | 16   | 0x0000 | 0 | 0 | 0  | 0 0   | 0  | 0  | 0 | 0   | 0   | 0 1   | 0 0   | 0  | 0 | 0        |      |          |           |        |         |     |
|                         | ADC_RAW_LSB                                                                  | 0x39             | 0x0000  | R    | 16   | 0x0000 | 0 | 0 | 0  | 0 0   | 0  | 0  | 0 | 0   | 0   | 0 1   | 0 0   | 0  | 0 | 0        |      |          |           |        |         | _   |
|                         | GEN_CONFIG                                                                   |                  |         |      |      |        |   |   |    |       |    |    |   |     |     |       |       |    |   |          |      |          |           |        |         | _   |
|                         | CHIP_ID                                                                      | 0x40             | 0x7909  | R    | 16   | 0x7909 | 0 | 1 | 1  | 1 1   | 0  | 0  | 1 | 0   | 0   | 0 1   | 0   1 | 0  | 0 | 1        |      |          |           |        |         | _   |
|                         | CHIP_VER                                                                     | 0x41             | 0x0000  | R    | 16   | 0x0000 | 0 | 0 | 0  | 0 0   | 0  | 0  | 0 | 0   | 0   | 0 1   | 0 0   | 0  | 0 | 0        |      |          |           |        |         |     |
|                         | SDO_EN                                                                       | 0x42             | 0x0000  | R/W  | 16   | 0x0001 | 0 | 0 | 0  | 0 0   | 0  | 0  | 0 | 0   | 0   | 0 1   | 0 0   | 0  | 0 | 1        |      |          |           |        |         | _   |
|                         | GEN_CFG_0                                                                    | 0x44             | 0x0010  | R/W  | 16   | 0x0010 | 0 | 0 | 0  | 0 0   | 0  | 0  | 0 | 0   | 0   | 0     | 1   0 | 0  | 0 | 0        |      |          |           |        |         | _   |
|                         | GEN_CFG_1                                                                    | 0x45             | 0x1101  | R/W  | 16   | 0x1101 | 0 | 0 | 0  | 1 0   | 0  | 0  | 1 | 0   | 0   | 0   1 | 0   0 | 0  | 0 | 1        |      |          |           |        |         | _   |
|                         | ALARMOUT_SRC_0                                                               | 0x48             | 0x0000  | R/W  | 16   | 0x0000 | 0 | 0 | 0  | 0 0   | 0  | 0  | 0 | 0   | 0   | 0   1 | 0 0   | 0  | 0 | 0        |      |          |           |        |         | _   |
|                         | ALARMOUT_SRC_1                                                               | 0x49             | 0x1833  | R/W  | 16   | 0x1833 | 0 | 0 | 0  | 1   1 | 0  | 0  | 0 | 0   | 0   | 1   1 | 1 0   | 0  | 1 | 1        |      |          |           |        |         |     |
|                         | ALARM_STATUS_0_BY                                                            | 0x4C             | 0x0000  | R/W  | 16   | 0x0000 | 0 | 0 | 0  | 0 0   | 0  | 0  | 0 | 0   | 0   | 0   1 | 0 0   | 0  | 0 | 0        |      |          |           |        |         |     |
|                         | ALARM_STATUS_1_BYI                                                           | 0x4D             | 0x0000  | R/W  | 16   | 0x0000 | 0 | 0 | 0  | 0 0   | 0  | 0  | 0 | 0   | 0   | 0   1 | 0 0   | 0  | 0 | 0        |      |          |           |        |         | _   |
|                         | PAON_SRC_0                                                                   | 0x50             | 0x0000  | R/W  | 16   | 0x0000 | 0 | 0 | 0  | 0 0   | 0  | 0  | 0 | 0   | 0   | 0   1 | 0 0   | 0  | 0 | 0        |      |          |           |        |         |     |
|                         | PAON SRC 1                                                                   | 0v51             | 0v1933  | RVV  | 16   | 0v1833 | 0 | 0 | 0  | 1 1   | 10 | 10 | 0 | 0   | 0   | 1 .   | 110   | 10 | 1 | 1        |      |          |           |        |         |     |
|                         | Register Description                                                         |                  |         |      |      |        |   |   |    |       |    |    |   |     |     |       |       |    |   |          |      |          |           |        |         |     |
|                         |                                                                              |                  |         |      |      |        |   |   |    |       |    |    |   |     |     |       |       |    |   |          |      |          |           |        |         | ~   |
|                         |                                                                              |                  |         |      |      |        |   |   |    |       |    |    |   |     |     |       |       |    |   |          |      |          |           |        |         |     |
|                         |                                                                              |                  |         |      |      |        |   |   |    |       |    |    |   |     |     |       |       |    |   |          |      |          |           |        |         |     |
|                         |                                                                              |                  |         |      |      |        |   |   |    |       |    |    |   |     |     |       |       |    |   |          |      |          |           |        |         |     |
|                         |                                                                              |                  |         |      |      |        |   |   |    |       |    |    |   |     |     |       |       |    |   |          |      |          |           |        |         |     |
| Ψ                       |                                                                              |                  |         |      |      |        |   |   |    |       |    |    |   |     |     |       |       |    |   |          |      |          |           |        |         | ~   |
|                         |                                                                              |                  |         |      |      |        | - | - | -  | _     | _  | -  | - | -   | -   | -     | -     |    |   |          |      |          | No. or    |        |         | -   |
| Idle                    |                                                                              |                  |         |      |      |        |   |   |    |       |    |    |   |     |     |       |       | 1  |   | DEN      | IO M | ODE      | A LE      | XAS IN | ISTRUME | NTS |

Figure 3-4. AMC7908EVM GUI at Launch

If the FTDI controller is not connected to the PC when the software is launched, then the GUI defaults to *demo* mode. Figure 3-5 illustrates the bottom-left corner of the GUI that shows the hardware connection status: DEMO MODE or CONNECTED. After the FTDI controller is properly connected to the PC, restart the AMC7908EVM software to detect the device.

| ^                            | ^                                 |
|------------------------------|-----------------------------------|
| ~                            | v                                 |
| DEMO MODE  TEXAS INSTRUMENTS | 😑 CONNECTED 🛛 🐺 TEXAS INSTRUMENTS |

Figure 3-5. FTDI Digital Controller Connection Status

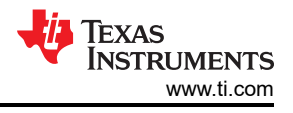

### 3.2.2 Software Features

The AMC7908EVM GUI allows for I<sup>2</sup>C or SPI communication to the AMC7908 and control of the digital pins. Although the entire register map is available for use, some features have been abstracted into user controls in the *High-Level Configuration* page for easy operation.

## 3.2.2.1 Low Level Configuration Page

Figure 3-6 shows the AMC7908EVM *Low Level Configuration* page of the AMC7908EVM GUI. This page allows direct access to all registers on the AMC7908. The GUI handles page address management, allowing seamless access to registers.

The *Register Map* section in the center of the page lists all the registers, grouped by the pages in the device. Directly above the *Register Map* section are four buttons that allow for read and write access to all registers.

Select a register on the Register Map list to show a description of the values in that register, as well as information on the register address, default value, size, and current value. Data are written to the registers by entering a value in the value column of the GUI.

| AMC7908EVM              |                               |              |           |       |        |      |      |       |       |      |      |       |     |     |   |           |   |     |     |     |            | -       |           | ×    |
|-------------------------|-------------------------------|--------------|-----------|-------|--------|------|------|-------|-------|------|------|-------|-----|-----|---|-----------|---|-----|-----|-----|------------|---------|-----------|------|
|                         |                               |              |           |       |        |      |      |       |       |      |      |       |     |     |   |           |   |     |     |     |            | De      | mo Mode   | 0    |
| Pages ▲                 | Write Selected Write Modified | Read Selecte | d Read    | i All |        | U    | pdat | e Moc | de Im | nmed | iate | •     | ·   |     |   |           |   |     |     |     |            |         |           |      |
| ♦ DAC Configurations    | Register Map                  |              |           |       |        |      |      |       |       |      |      |       |     |     | F | ield View |   |     |     |     |            |         |           |      |
| Low Level Configuration | Register Name                 | Address Defa | ault Mode | Size  | Value  | 15 1 | 14 1 | 13 12 | 2 11  | 10   | 9    | 8 7   | 6   | 5   | 4 | 3         | 2 | 1   | 0   |     | Field Name | Fi      | eld Value |      |
|                         | GLOBAL                        |              |           |       |        |      |      |       |       |      |      |       |     |     |   |           |   |     |     |     |            |         |           |      |
|                         | NOP                           | 0x00 0x00    | 000 R/W   | 16    | 0x0000 | 0    | 0    | 0 0   | 0     | 0    | 0    | 0 0   | 0   | 0   | 0 | 0         | 0 | 0   | 0   | Uh: |            |         |           |      |
|                         | PAGE                          | 0x01 0x00    | 000 R/W   | 16    | 0x0000 | 0    | 0    | 0 0   | 0     | 0    | 0    | 0 0   |     | 0   | 0 | 0         | 0 | 0   | 0   | Uh: |            |         |           | _    |
|                         | GEN_STATUS                    | 0x03 0x40    |           | 10    | 0x4000 | 0    |      |       |       |      | 0    |       |     |     |   | 0         | 0 | 0   |     | Uŀ- |            |         |           |      |
|                         | ALARM_STATUS_0                | 0x04 0x00    |           | 16    | 0x0000 | 0    |      |       |       |      |      |       |     |     |   |           |   |     | 8   | 8   |            |         |           | _    |
|                         | PWR STATUS 0                  | 0x06 0x00    | 001 R     | 16    | 0x0000 | 0    | 0    |       |       |      | 0    |       |     |     |   | 0         | 0 | 0   | 1   |     |            |         |           |      |
|                         | PWR STATUS 1                  | 0x07 0x00    |           | 16    | 0x0000 | 0    | ŏ    |       | 0     |      | ŏ    |       |     | 0   |   | ŏ         | 0 | 0   | i I |     |            |         |           |      |
|                         | PWR EN                        | 0x08 0x02    |           | 16    | 0x0200 | ő    | ŏ    | 0 0   | 0     |      | 1    | 0 0   | o o | ŏ   | ŏ | ŏ         | ŏ | ŏ   | ŏ   |     |            |         |           |      |
|                         | TRIGGER                       | 0x10 0x00    | 000 R/W   | 16    | 0x0000 | õ    | õ    | 0 0   | 0     | ŏ    | o l  | 0 0   | 0   | l õ | ŏ | õ         | õ | õ   | ŏ   |     |            |         |           | _    |
|                         | GPIO DATA                     | 0x11 0x00    | 001 R/W   | 16    | 0x0001 | 0    | 0    | 0 0   | 0     | 0    | ō    | 0 0   | 0   | 0   | 0 | ō         | 0 | 0   | 1   | 1ŀ  |            |         |           | _    |
|                         | DRVEN SW EN                   | 0x12 0x00    | FF R/W    | 16    | 0x00FF | 0    | 0    | 0 0   | 0     | 0    | ō    | 0 1   | 1   | 1   | 1 | 1         | 1 | 1   | 1   |     |            |         |           | _    |
|                         | DRVEN                         | 0x13 0x00    | 000 R/W   | 16    | 0x0000 | 0    | 0    | 0 0   | 0     | 0    | 0    | 0 0   | 0 0 | 0   | 0 | 0         | 0 | 0   | 0   |     |            |         |           |      |
|                         | DAC BCAST                     | 0x14 0x00    | 000 R/W   | 16    | 0x0000 | 0    | 0    | 0 0   | 0     | 0    | 0    | 0 0   | 0 0 | 0   | 0 | 0         | 0 | 0   | 0   |     |            |         |           |      |
|                         | GLOBAL_CFG                    | 0x17 0x00    | 000 R/W   | 16    | 0x0000 | 0    | 0    | 0 0   | 0     | 0    | 0    | 0 0   | 0 0 | 0   | 0 | 0         | 0 | 0   | 0   |     |            |         |           |      |
|                         | ADC_SENSE0                    | 0x18 0x00    | 000 R     | 16    | 0x0000 | 0    | 0    | 0 0   | 0     | 0    | 0    | 0 0   | 0 0 | 0   | 0 | 0         | 0 | 0   | 0   | 1E  |            |         |           | _    |
|                         | ADC_SENSE1                    | 0x19 0x00    | 000 R     | 16    | 0x0000 | 0    | 0    | 0 0   | 0     | 0    | 0    | 0 0   | 0 0 | 0   | 0 | 0         | 0 | 0   | 0   |     |            |         |           | _    |
|                         | ADC_ADC0                      | 0x1A 0x00    | 000 R     | 16    | 0x0000 | 0    | 0    | 0 0   | 0     | 0    | 0    | 0 0   | 0 0 | 0   | 0 | 0         | 0 | 0   | 0   |     |            |         |           |      |
|                         | ADC_ADC1                      | 0x1B 0x00    | 000 R     | 16    | 0x0000 | 0    | 0    | 0 0   | 0     | 0    | 0    | 0 0   | 0 0 | 0   | 0 | 0         | 0 | 0   | 0   |     |            |         |           |      |
|                         | ADC_TMP                       | 0x1C 0x00    | 000 R     | 16    | 0x0000 | 0    | 0    | 0 0   | 0     | 0    | 0    | 0 0   | 0 0 | 0   | 0 | 0         | 0 | 0   | 0   |     |            |         |           |      |
|                         | ADC_RAW                       | 0x38 0x00    | 000 R     | 16    | 0x0000 | 0    | 0    | 0 0   | 0     | 0    | 0    | 0 0   | 0 0 | 0   | 0 | 0         | 0 | 0   | 0   |     |            |         |           | _    |
|                         | ADC_RAW_LSB                   | 0x39 0x00    | 000 R     | 16    | 0x0000 | 0    | 0    | 0 0   | 0     | 0    | 0    | 0 0   | 0 0 | 0   | 0 | 0         | 0 | 0   | 0   | 1ŀ  |            |         |           | _    |
|                         | GEN_CONFIG                    |              |           |       |        |      |      |       |       |      |      |       |     |     |   |           |   |     |     |     |            |         |           |      |
|                         | CHIP_ID                       | 0x40 0x79    | 909 R     | 16    | 0x7909 | 0    | 1    | 1   1 | 1     | 0    | 0    | 1 0   | 0 0 | 0   | 0 | 1         | 0 | 0   | 1   |     |            |         |           |      |
|                         | CHIP_VER                      | 0x41 0x00    | 000 R     | 16    | 0x0000 | 0    | 0    | 0 0   | 0     | 0    | 0    | 0 0   | 0 0 | 0   | 0 | 0         | 0 | 0   | 0   |     |            |         |           |      |
|                         | SDO_EN                        | 0x42 0x00    | 000 R/W   | 16    | 0x0001 | 0    | 0    | 0 0   | 0     | 0    | 0    | 0 0   | 0 0 | 0   | 0 | 0         | 0 | 0   | 1   |     |            |         |           |      |
|                         | GEN_CFG_0                     | 0x44 0x00    | 010 R/W   | 16    | 0x0010 | 0    | 0    | 0 0   | 0     | 0    | 0    | 0 0   | 0 0 | 0   | 1 | 0         | 0 | 0   | 0   | ١Ŀ  |            |         |           | _    |
|                         | GEN_CFG_1                     | 0x45 0x11    | 101 R/W   | 16    | 0x1101 | 0    | 0    | 0   1 | 0     | 0    | 0    | 1 0   | 0 0 | 0   | 0 | 0         | 0 | 0   | 1   | ١ŀ  |            |         |           |      |
|                         | ALARMOUT_SRC_0                | 0x48 0x00    | 000 R/W   | 16    | 0x0000 | 0    | 0    | 0 0   | 0     | 0    | 0    | 0 0   | 0   | 0   | 0 | 0         | 0 | 0   | 0   |     |            |         |           | _    |
|                         | ALARMOUT_SRC_1                | 0x49 0x18    | 333 R/W   | 16    | 0x1833 | 0    | 0    | 0 1   | 1     | 0    | 0    | 0 0   | 0   | 1   | 1 | 0         | 0 | 1   | 1   |     |            |         |           | _    |
|                         | ALARM_STATUS_0_BYI            | 0x4C 0x00    | 000 R/W   | 16    | 0x0000 | 0    | 0    | 0 0   | 0     | 0    | 0    | 0 0   | 0   | 0   | 0 | 0         | 0 | 0   | 0   |     |            |         |           |      |
|                         | ALARM_STATUS_1_BY             | 0x4D 0x00    | 000 R/W   | 16    | 0x0000 | 0    | 0    | 0 0   | 0     | 0    | 0    | 0 0   | 0   | 0   | 0 | 0         | 0 | 0   | 0   |     |            |         |           |      |
|                         | PAON_SRC_0                    | 0x50 0x00    | DOU R/W   | 16    | 00000  | 0    | 0    | 0 0   | 0     | 0    | 0    | 0 0   |     | 0   | 0 | 0         | 0 | 0   |     | , F |            |         |           | _    |
|                         | Desiste Description           | 0951 0915    |           | 16    | 091833 | -0-1 |      |       |       |      | -0-1 | 0.1.0 |     |     |   | -0-1      |   |     |     |     |            |         |           |      |
|                         | Register Description          |              |           |       |        |      |      |       |       |      |      |       |     |     |   |           |   |     |     |     |            |         |           |      |
|                         |                               |              |           |       |        |      |      |       |       |      |      |       |     |     |   |           |   |     |     |     |            |         |           |      |
|                         |                               |              |           |       |        |      |      |       |       |      |      |       |     |     |   |           |   |     |     |     |            |         |           | ~    |
| Idle                    |                               |              |           |       |        |      |      |       |       |      |      |       |     |     |   |           | • | ) D | ЕМО | мо  | DE 🐺 T     | exas In | STRUM     | ENTS |

Figure 3-6. Low Level Configuration Page

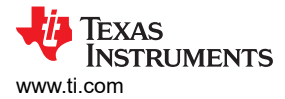

#### 3.2.2.2 High Level Configuration Page

The *High Level Configuration* page is used to set the configuration of the AMC7908EVM GUI. The page is comprised of two tabs: *DAC Control* and *ADC Control*. These two tabs act as shortcuts to configure the AMC7908 for basic functionality and testing.

Figure 3-7 shows the *DAC Control* tab of the *High Level Configuration* page. This tab is used to set the range and outputs for the DACs. Alarms and status information is also displayed on this tab.

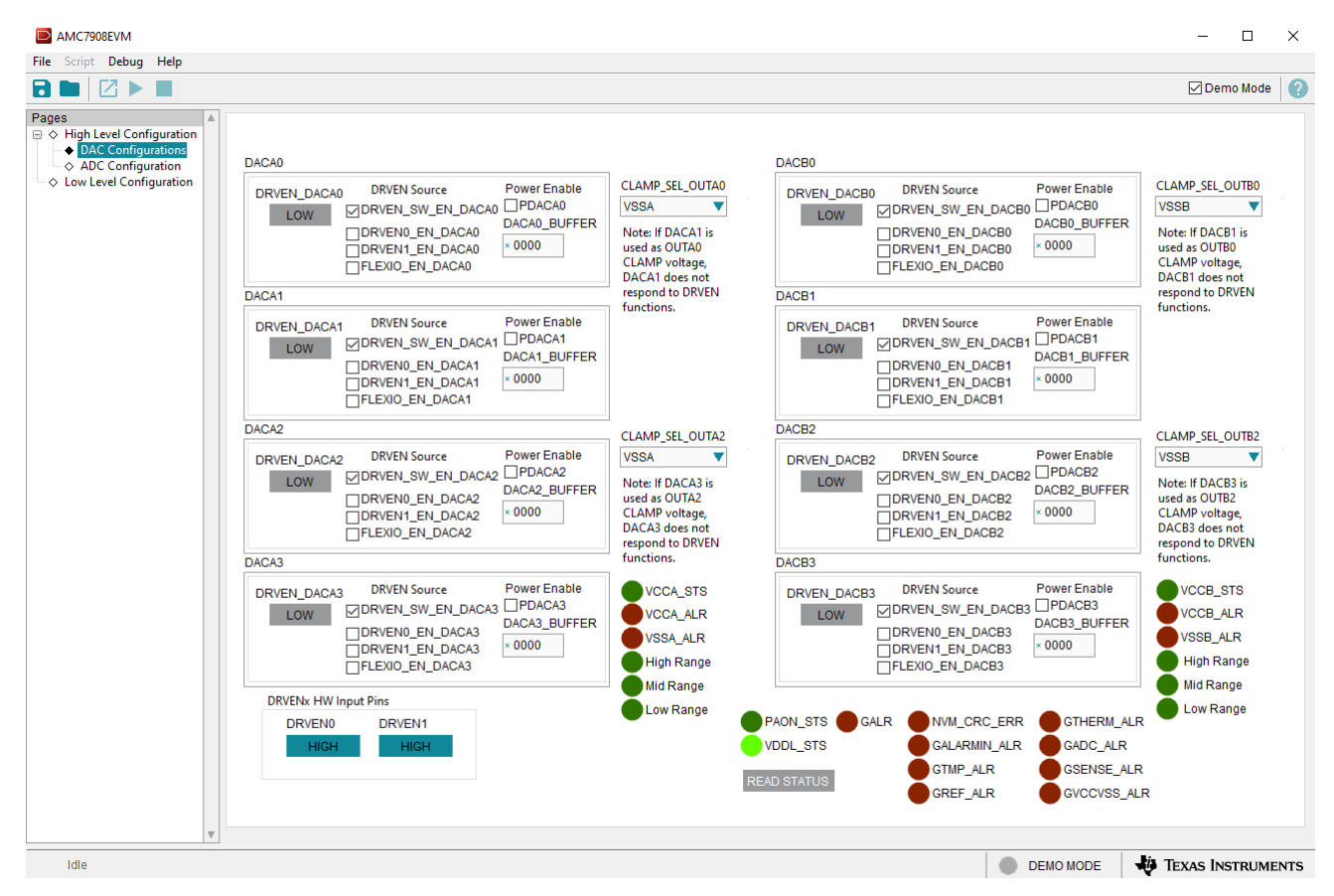

Figure 3-7. DAC Control Tab of the High Level Configuration Page

#### DACs

DACs DACA0, DACA2, DACB0, and DACB2 are powered on by checking the respective PDACxx box. DACs DACA1, DACA3, DACB1, and DACB3 are powered on by checking the respective PDACxx box and by clicking the DRVEN\_DACxx box. Write to the DAC buffers by entering hex values into the DACxx\_BUFFER boxes.

#### **DRIVE ENABLE**

By default, all of the DACs are connected to the software drive enable. To enable the DRVEN hardware pins, deselect the software DRVEN and select one of the hardware DRVEN options (DRVEN0, DRVEN1, or FLEXIO). The DRVEN0 and DRVEN1 hardware pins can be controlled by the GUI if jumper J23 1-2 and 3-4 are shorted.

#### OUT PINS

By default, OUTA0, OUTA2, OUTB0, and OUTB2 are connected to the VSSA/VSSB power supply. The CLAMP\_SEL\_OUTxx box sets the OUTxx pins to the respective DACxx pin. Table 3-1 shows the Output pin configurations.

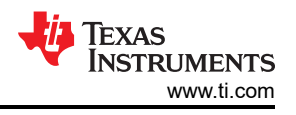

| Table 3-1. Output Pin CLAMP Configuration |                 |               |               |  |  |  |  |  |  |  |  |
|-------------------------------------------|-----------------|---------------|---------------|--|--|--|--|--|--|--|--|
| Output Pin                                | CLAMP Bit       | CLAMP_SEL = 0 | CLAMP_SEL = 1 |  |  |  |  |  |  |  |  |
| OUTA0                                     | CLAMP_SEL_OUTA0 | VSSA          | DACA1         |  |  |  |  |  |  |  |  |
| OUTA2                                     | CLAMP_SEL_OUTA2 | VSSA          | DACA3         |  |  |  |  |  |  |  |  |
| OUTB0                                     | CLAMP_SEL_OUTB0 | VSSB          | DACB1         |  |  |  |  |  |  |  |  |
| OUTB2                                     | CLAMP SEL OUTB2 | VSSB          | DACB3         |  |  |  |  |  |  |  |  |

#### \_. -...

Furthermore, the output pins can switch between the respective CLAMP and DACs using the even DAC's DRVEN bit. Table 3-2 shows the DRVEN configurations.

| Output Pin | DRVEN Bit   | DRVEN = 0  | DRVEN = 1 |  |  |  |  |  |  |  |  |  |  |
|------------|-------------|------------|-----------|--|--|--|--|--|--|--|--|--|--|
| OUTA0      | DRVEN_DACA0 | DACA1/VSSA | DACA0     |  |  |  |  |  |  |  |  |  |  |
| OUTA2      | DRVEN_DACA2 | DACA3/VSSA | DACA2     |  |  |  |  |  |  |  |  |  |  |
| OUTB0      | DRVEN_DACB0 | DACB1/VSSB | DACB0     |  |  |  |  |  |  |  |  |  |  |
| OUTB2      | DRVEN_DACB2 | DACB3/VSSB | DACB2     |  |  |  |  |  |  |  |  |  |  |

#### Table 3-2. Output Pin DRVEN Configuration

Figure 3-8 shows the ADC Control tab from the High Level Configuration page. This tab configures and reads data from the ADC in the AMC7908.

| AMC7908EVM                                                                                                 |                                   |                                                                   |                                                                                                    |                                                                                                    | - 🗆           | ×        |
|----------------------------------------------------------------------------------------------------|-----------------------------------|-------------------------------------------------------------------|----------------------------------------------------------------------------------------------------|----------------------------------------------------------------------------------------------------|---------------|----------|
| File Script Debug Help                                                                                     |                                   |                                                                   |                                                                                                    |                                                                                                    |               |          |
|                                                                                                    |                                   |                                                                   |                                                                                                    |                                                                                                    | 🗹 Demo Mode   | <b>?</b> |
| Pages<br>Alton High Level Configuration<br>A DAC Configuration<br>Low Level Configuration<br>Configuration | SHUNT_RANGE<br>≢163.84 mV Range ▼ | AUTOMODE<br>Auto Mode V<br>ADC_TRIG ADC_READ<br>ADC Trigger ADC I | ADC_SEN<br>× 0000<br>Yn ADC_SEN<br>× 0000<br>ADC_ADC<br>× 0000<br>ADC_ADC<br>× 0000<br>ADC_TMF<br>× 0000<br>READ | NSE0 SENSE 0<br>0 V<br>VSE1 SENSE 1<br>0 V<br>C0 HVADC 0<br>0 V<br>C1 HVADC 1<br>0 V<br>Temperature<br>0 *C | ⊡ Demo Mode   |          |
|                                                                                                    |                                   |                                                                   |                                                                                                    |                                                                                                    |               |          |
| Idle                                                                                                    |                                   |                                                                   |                                                                                                    | DEMO MODE                                                                                                   | TEXAS INSTRUM | ENTS     |

Figure 3-8. ADC Control Tab of the High Level Configuration Page

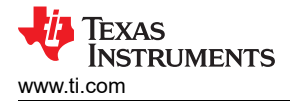

## 4 Hardware Design Files

## 4.1 Schematics

The AMC7908EVM schematics are shown in Figure 4-1 through Figure 4-3.

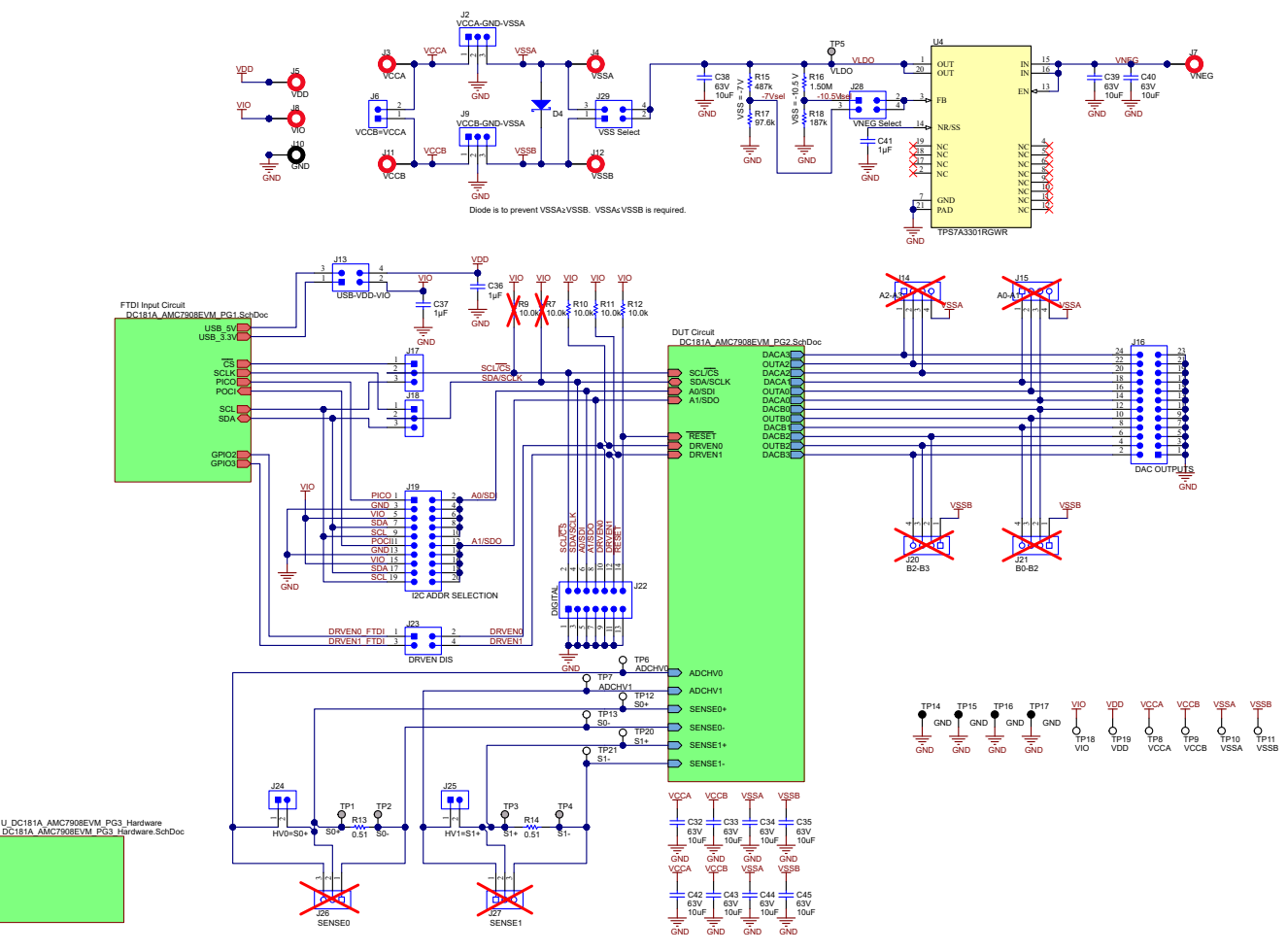

Figure 4-1. AMC7908EVM Schematic Page 1

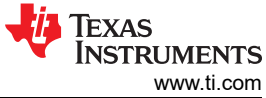

Hardware Design Files

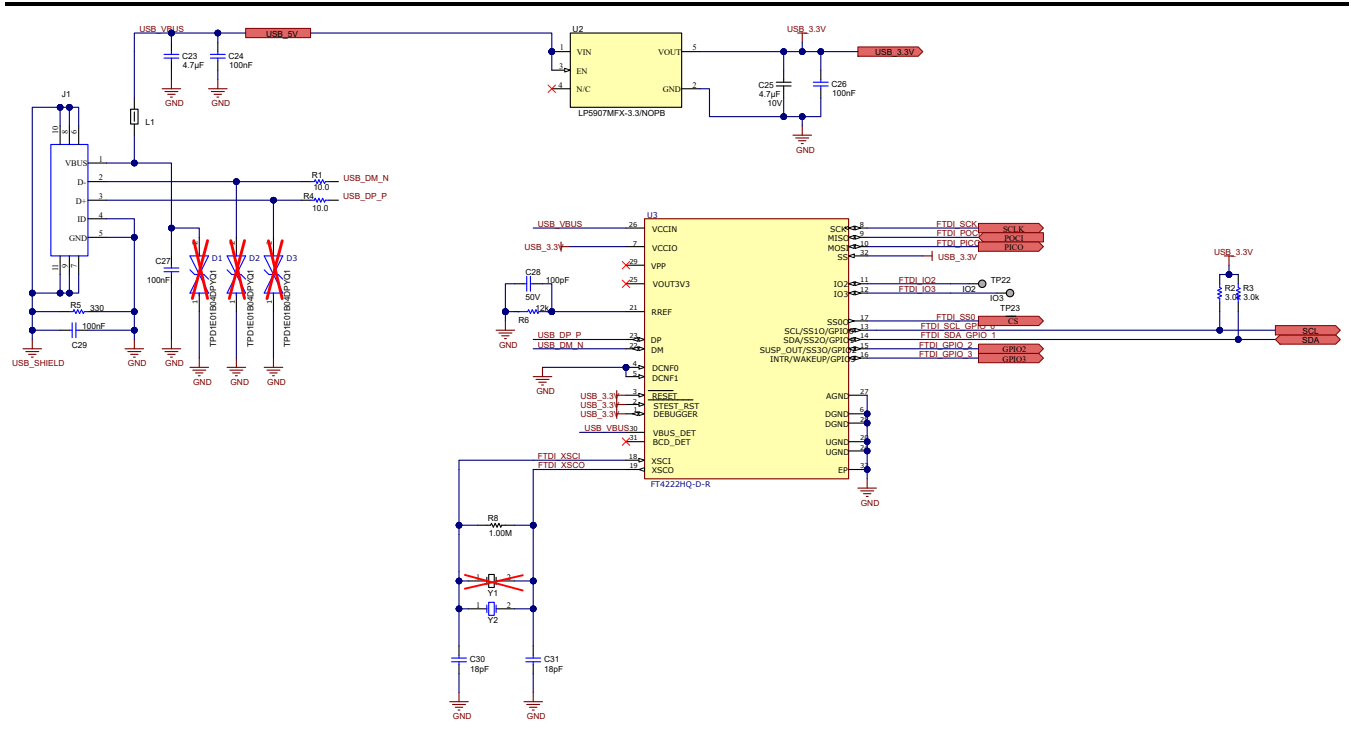

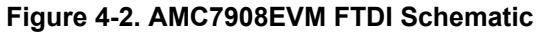

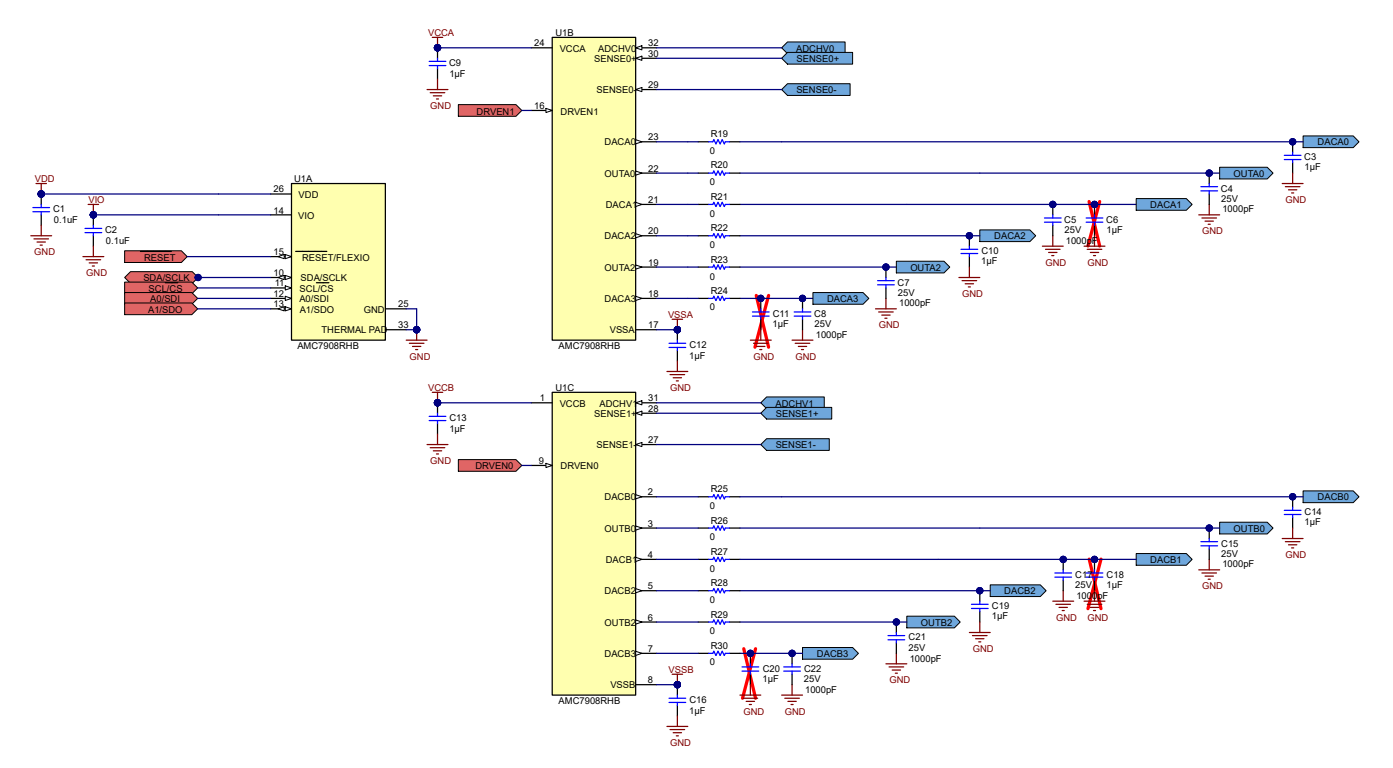

Figure 4-3. AMC7908EVM DUT Schematic

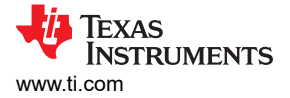

## 4.2 PCB Layout

Figure 4-4 through Figure 4-7 show the board layout for the AMC7908EVM.

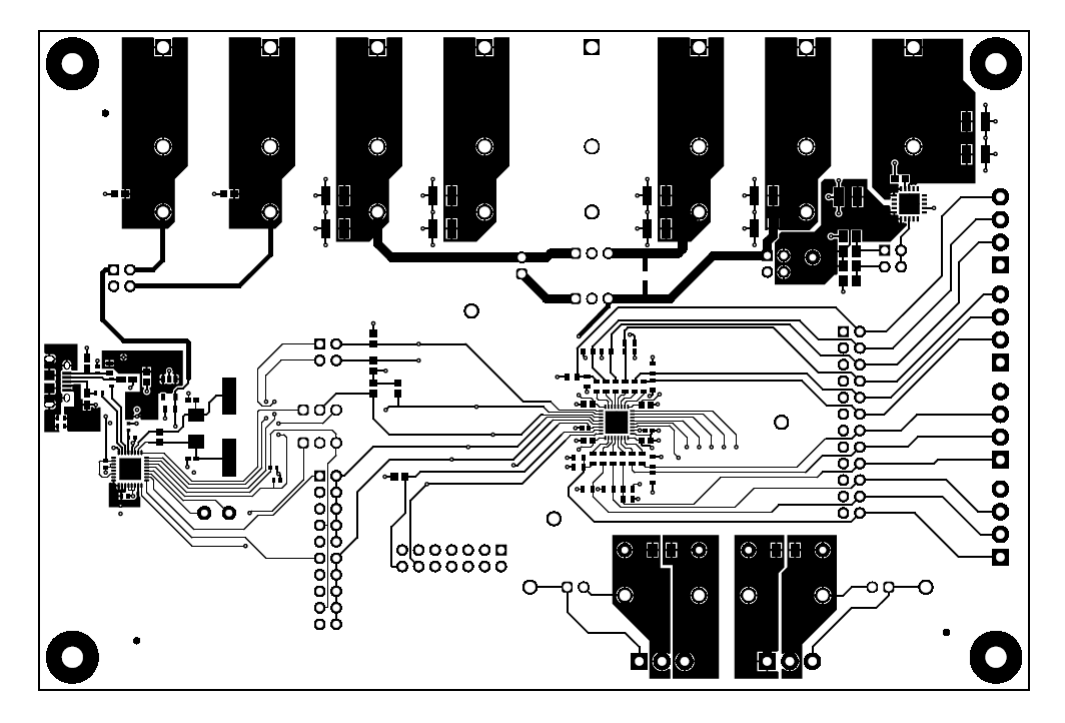

Figure 4-4. AMC7908EVM PCB Top Layer Layout

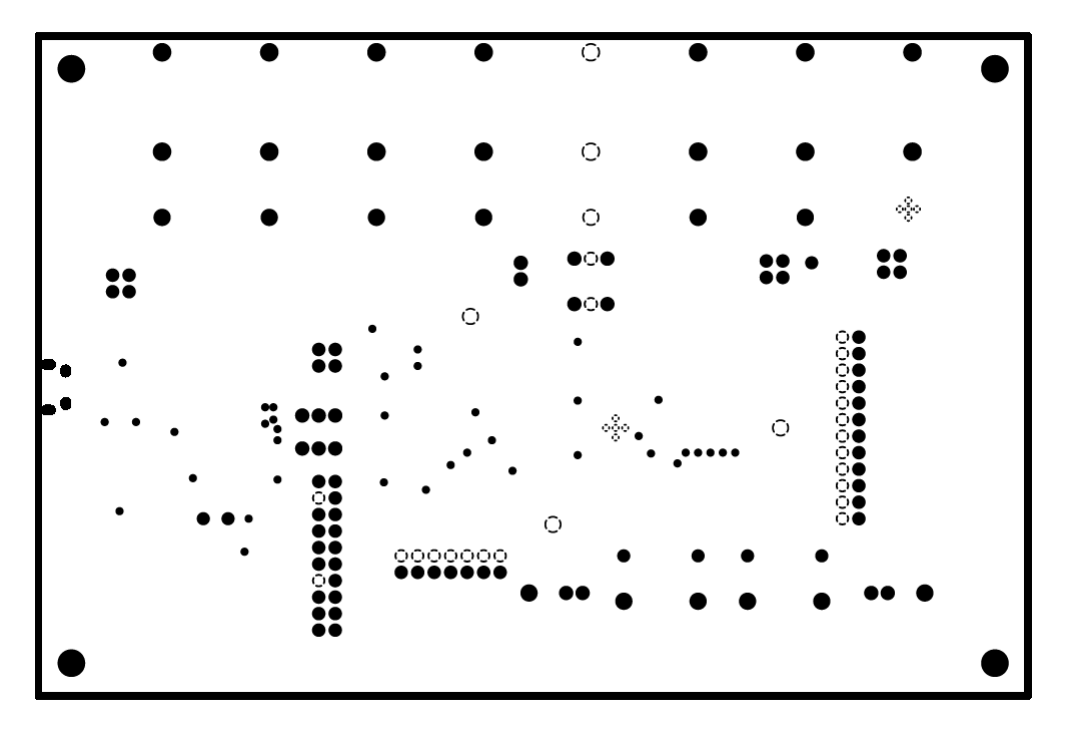

Figure 4-5. AMC7908EVM PCB Mid Layer 1 Layout (Ground Plane)

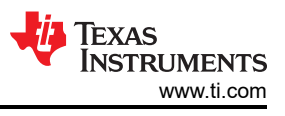

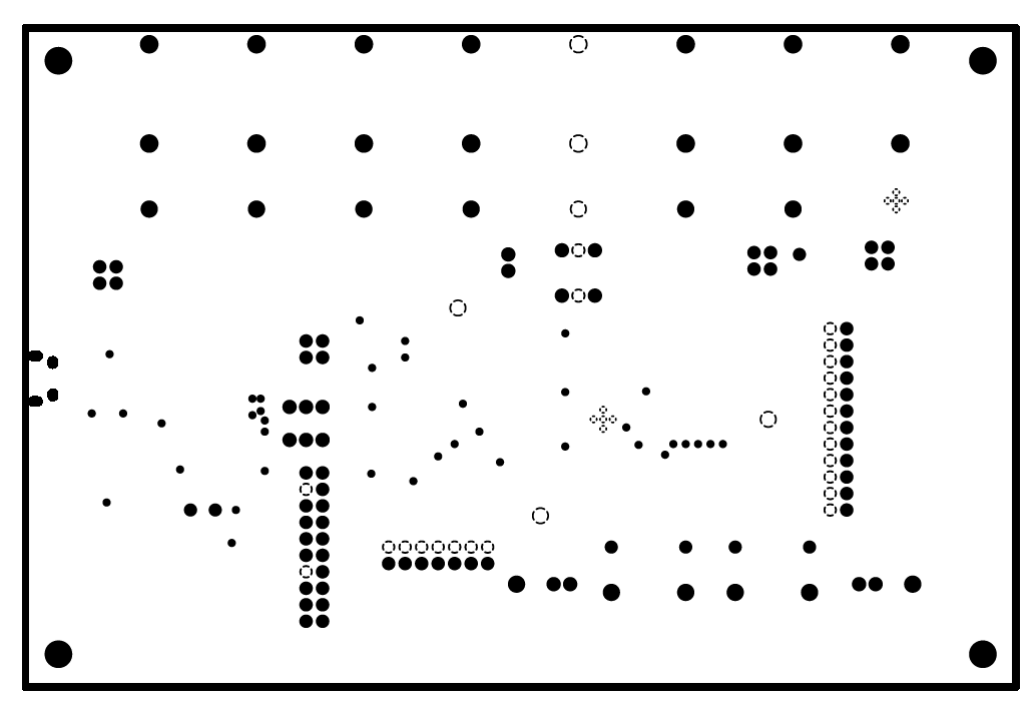

Figure 4-6. AMC7908EVM PCB Mid Layer 2 Layout (Ground Plane)

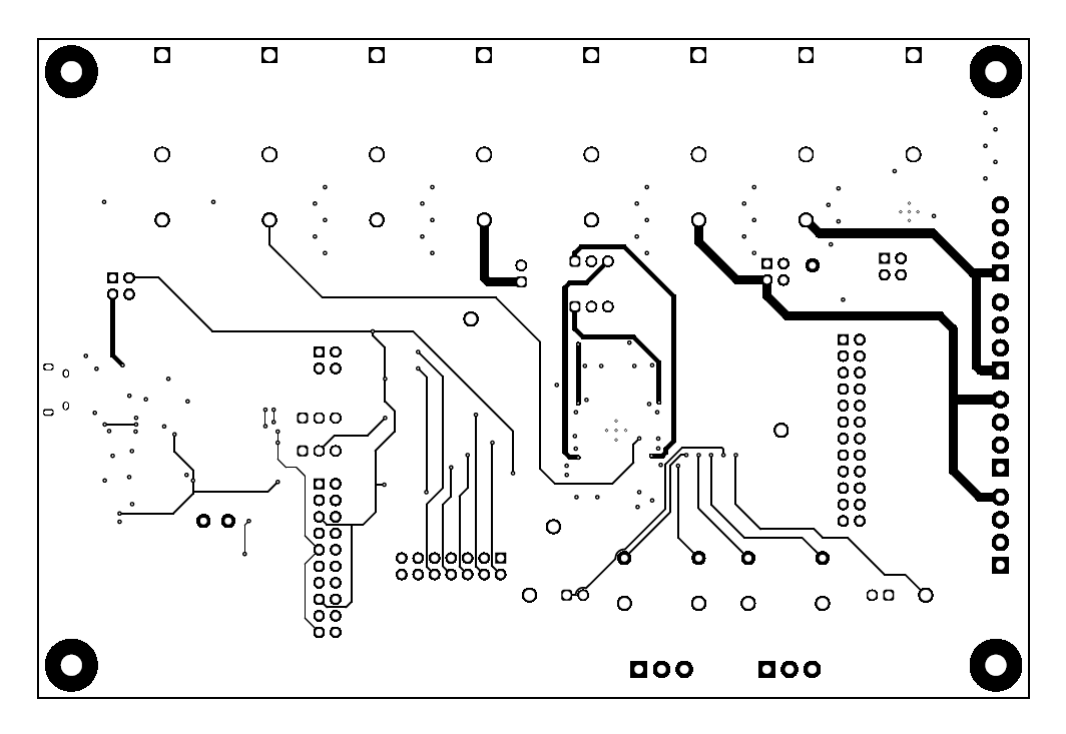

Figure 4-7. AMC7908EVM PCB Bottom Layer Layout

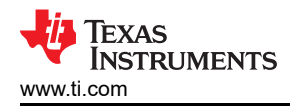

## 4.3 Bill of Materials

Table 4-1 lists the AMC7908EVM bill of materials (BOM).

#### Table 4-1. Bill of Materials for the AMC7908EVM

| Designator                                                  | Qty | Value  | Description                                                  | Package Reference                               | Part Number         | Manufacturer        |
|-------------------------------------------------------------|-----|--------|--------------------------------------------------------------|-------------------------------------------------|---------------------|---------------------|
| C1, C2                                                      | 2   | 0.1µF  | CAP, CERM, 0.1µF, 25V, +/- 20%, X7R, 0402                    | 402                                             | C1005X7R1E104M050BB | ток                 |
| C3, C9, C10, C12,<br>C13, C14, C16, C19,<br>C36, C37, C41   | 11  | 1µF    | CAP, CERM, 1µF, 25V, +/- 10%, X7R,<br>0603                   | 603                                             | C0603C105K3RACTU    | Kemet               |
| C4, C5, C7, C8, C15,<br>C17, C21, C22                       | 8   | 1000pF | CAP, CERM, 1000pF, 25V,+/- 1%, C0G/<br>NP0, 0603             | 603                                             | C0603C102F3GACTU    | Kemet               |
| C23, C25                                                    | 2   | 4.7µF  | CAP, CERM, 4.7µF, 10V, +/- 20%, X7R, 0603                    | 603                                             | GRM188Z71A475ME15D  | MuRata              |
| C24, C26, C27, C29                                          | 4   | 0.1µF  | CAP, CERM, 0.1µF, 25V,+/- 10%, X7R, 0402                     | 402                                             | CC0402KRX7R8BB104   | Yageo               |
| C28                                                         | 1   | 100pF  | CAP, CERM, 100pF, 50V, +/- 10%, X7R, 0402                    | 402                                             | 8.85012E+11         | Wurth Elektronik    |
| C30, C31                                                    | 2   | 18pF   | CAP, CERM, 18pF, 50V, +/- 5%, C0G/<br>NP0, 0402              | 402                                             | GRM1555C1H180JA01D  | MuRata              |
| C32, C33, C34, C35,<br>C38, C39, C40, C42,<br>C43, C44, C45 | 11  | 10µF   | CAP, CERM, 10µF, 63V, +/- 10%, X7R,<br>1210                  | 1210                                            | GRM32ER71J106KA12L  | MuRata              |
| D4                                                          | 1   | 20V    | Diode, Schottky, 20V, 1A, SOD-323                            | SOD-323                                         | CUS10S30,H3F        | Toshiba             |
| H1, H2, H3, H4                                              | 4   |        | Machine Screw, Round, #4-40 x 1/4,<br>Nylon, Philips panhead | Screw                                           | NY PMS 440 0025 PH  | B&F Fastener Supply |
| H5, H6, H7, H8                                              | 4   |        | Standoff, Hex, 0.5"L #4-40 Nylon                             | Standoff                                        | 1902C               | Keystone            |
| J1                                                          | 1   |        | Receptacle, USB 2.0, Micro-USB Type<br>B, R/A, SMT           | USB-micro B USB 2.0,<br>0.65mm, 5 Pos, R/A, SMT | 10118194-0001LF     | FCI                 |
| J2, J9, J17, J18                                            | 4   |        | Header, 2.54mm, 3x1, Gold, TH                                | Header, 2.54mm, 3x1, TH                         | 61300311121         | Wurth Elektronik    |
| J3, J4, J5, J7, J8, J11,<br>J12                             | 7   |        | Standard Banana Jack, insulated, 10A, red                    | 571-0500                                        | 571-0500            | DEM Manufacturing   |
| J6, J24, J25                                                | 3   |        | Header, 2.54mm, 2x1, Gold, TH                                | Header, 2.54mm, 2x1, TH                         | 61300211121         | Wurth Elektronik    |
| J10                                                         | 1   |        | Standard Banana Jack, insulated, 10A, black                  | 571-0100                                        | 571-0100            | DEM Manufacturing   |

## Table 4-1. Bill of Materials for the AMC7908EVM (continued)

| Designator                                                       | Qty | Value  | Description                                                                                 | Package Reference            | Part Number        | Manufacturer          |
|------------------------------------------------------------------|-----|--------|---------------------------------------------------------------------------------------------|------------------------------|--------------------|-----------------------|
| J13, J23, J28, J29                                               | 4   |        | Header, 100mil, 2x2, Gold, TH                                                               | 2x2 Header                   | TSW-102-07-G-D     | Samtec                |
| J16                                                              | 1   |        | Header, 100mil, 12x2, Gold, TH                                                              | 12x2 Header                  | TSW-112-07-G-D     | Samtec                |
| J19                                                              | 1   |        | Header, 100mil, 10x2, Gold, TH                                                              | 10x2 Header                  | TSW-110-07-G-D     | Samtec                |
| J22                                                              | 1   |        | Header, 2.54mm, 7x2, Gold with Tin tail,<br>TH                                              | 7x2 Header                   | TSW-107-07-L-D-006 | Samtec                |
| L1                                                               | 1   | 600Ω   | Ferrite Bead, 600Ω at 100MHz, 1A,<br>0603                                                   | 603                          | 782633601          | Wurth Elektronik      |
| LBL1                                                             | 1   |        | Thermal Transfer Printable Labels,<br>0.650" W x 0.200" H - 10,000 per roll                 | PCB Label 0.650 x 0.200 inch | THT-14-423-10      | Brady                 |
| R1, R4                                                           | 2   | 10Ω    | RES, 10.0Ω, 1%, 0.063 W, AEC-Q200<br>Grade 0, 0402                                          | 402                          | RMCF0402JT10R0     | Stackpole Electronics |
| R2, R3                                                           | 2   | 3.0 Ωk | RES, 3.0 Ωk, 5%, 0.063 W, AEC-Q200<br>Grade 0, 0402                                         | 402                          | CRCW04023K00JNED   | Vishay-Dale           |
| R5                                                               | 1   | 330Ω   | RES, 330Ω, 1%, 0.1 W, AEC-Q200<br>Grade 0, 0402                                             | 402                          | ERJ-2RKF3300X      | Panasonic             |
| R6                                                               | 1   | 12kΩ   | 12kΩ ±1% 0.1W, 1/10W Chip Resistor<br>0402 (1005 Metric) Automotive AEC-<br>Q200 Thick Film | 402                          | ERJ-2RKF1202X      | Panasonic ECG         |
| R8                                                               | 1   | 1.00ΜΩ | RES, 1.00MΩ, 1%, 0.1 W, AEC-Q200<br>Grade 0, 0603                                           | 603                          | CRCW06031M00FKEA   | Vishay-Dale           |
| R10, R11, R12                                                    | 3   | 10.0kΩ | RES, 10.0kΩ, 1%, 0.1 W, 0603                                                                | 603                          | ERJ-3EKF1002V      | Panasonic             |
| R13, R14                                                         | 2   | 0.51Ω  | RES, 0.51Ω, 1%, 0.5 W, 1206                                                                 | 1206                         | CRM1206-FX-R510ELF | Bourns                |
| R15                                                              | 1   | 487kΩ  | RES, 487kΩ, 1%, 0.125 W, AEC-Q200<br>Grade 0, 0805                                          | 805                          | ERJ-6ENF4873V      | Panasonic             |
| R16                                                              | 1   | 1.50MΩ | RES, 1.50MΩ, 1%, 0.125 W, AEC-Q200<br>Grade 0, 0805                                         | 805                          | ERJ-6ENF1504V      | Panasonic             |
| R17                                                              | 1   | 97.6kΩ | RES, 97.6kΩ, 1%, 0.125 W, AEC-Q200<br>Grade 0, 0805                                         | 805                          | ERJ-6ENF9762V      | Panasonic             |
| R18                                                              | 1   | 187kΩ  | RES, 187kΩ, 1%, 0.125 W, AEC-Q200<br>Grade 0, 0805                                          | 805                          | ERJ-6ENF1873V      | Panasonic             |
| R19, R20, R21, R22,<br>R23, R24, R25, R26,<br>R27, R28, R29, R30 | 12  | 0Ω     | RES, Ω, 0%, 0.25 W, AEC-Q200 Grade<br>0, 0603                                               | 603                          | PMR03EZPJ000       | Rohm                  |

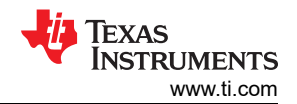

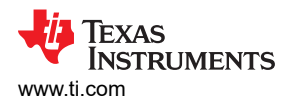

| Designator                                                                  | Qty | Value | Description                                                                                               | Package Reference       | Part Number           | Manufacturer         |
|-----------------------------------------------------------------------------|-----|-------|----------------------------------------------------------------------------------------------------|-------------------------|-----------------------|----------------------|
| TP6, TP7, TP8, TP9,<br>TP10, TP11, TP12,<br>TP13, TP18, TP19,<br>TP20, TP21 | 12  |       | Test Point, Compact, White, TH                                                                            | White Compact Testpoint | 5007                  | Keystone Electronics |
| TP14, TP15, TP16,<br>TP17                                                   | 4   |       | Test Point, Compact, Black, TH                                                                            | Black Compact Testpoint | 5006                  | Keystone Electronics |
| U1                                                                          | 1   |       | AMC7908                                                                                                   | RHB0032E                | AMC7908RHB            | Texas Instruments    |
| U2                                                                          | 1   |       | 250mA Ultra-Low-Noise, Low-IQ LDO,<br>DBV0005A (SOT-23-5)                                                 | DBV0005A                | LP5907MFX-3.3/NOPB    | Texas Instruments    |
| U3                                                                          | 1   |       | USB Bridge, USB to I <sup>2</sup> C/SPI USB 2.0<br>I <sup>2</sup> C, SPI 32-VQFN (5x5)                    | VQFN32                  | FT4222HQ-D-R          | FTDI                 |
| U4                                                                          | 1   |       | Vin -3V to -36V, -1A, Ultra-Low-<br>Noise, High-PSRR, Low-Dropout Linear<br>Regulator, RGW0020A (VQFN-20) | RGW0020A                | TPS7A3301RGWR         | Texas Instruments    |
| Y2                                                                          | 1   |       | Crystal, 12MHz, 30ppm, 18pF, SMD                                                                          | 11.4x4.7mm              | ABLS2-12.000MHZ-D4Y-T | Abracon Corporation  |
| C6, C11, C18, C20                                                           | 0   |       |                                                                                                    | 603                     |                       |                      |
| J14, J15, J20, J21                                                          | 0   |       | Terminal Block, 3.5mm Pitch, 4x1, TH                                                                      | 14x8.2x6.5mm            | ED555/4DS             | On-Shore Technology  |
| J26, J27                                                                    | 0   |       | Terminal Block, 3.5mm Pitch, 3x1, TH                                                                      | 10.5x8.2x6.5mm          | ED555/3DS             | On-Shore Technology  |
| R7, R9                                                                      | 0   |       |                                                                                                    | 603                     |                       |                      |

#### Table 4-1. Bill of Materials for the AMC7908EVM (continued)

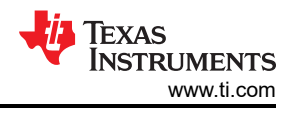

## **5** Additional Information

## 5.1 Trademarks

LabVIEW<sup>™</sup> is a trademark of National Instruments Corporation. Windows<sup>®</sup> is a registered trademark of Microsoft Corporation. All trademarks are the property of their respective owners.

## **6 Revision History**

NOTE: Page numbers for previous revisions may differ from page numbers in the current version.

| CI | hanges from Revision * (March 2024) to Revision A (June 2024) | Page |
|----|---------------------------------------------------------------|------|
| •  | First public release                                          | 1    |

#### STANDARD TERMS FOR EVALUATION MODULES

- 1. Delivery: TI delivers TI evaluation boards, kits, or modules, including any accompanying demonstration software, components, and/or documentation which may be provided together or separately (collectively, an "EVM" or "EVMs") to the User ("User") in accordance with the terms set forth herein. User's acceptance of the EVM is expressly subject to the following terms.
  - 1.1 EVMs are intended solely for product or software developers for use in a research and development setting to facilitate feasibility evaluation, experimentation, or scientific analysis of TI semiconductors products. EVMs have no direct function and are not finished products. EVMs shall not be directly or indirectly assembled as a part or subassembly in any finished product. For clarification, any software or software tools provided with the EVM ("Software") shall not be subject to the terms and conditions set forth herein but rather shall be subject to the applicable terms that accompany such Software
  - 1.2 EVMs are not intended for consumer or household use. EVMs may not be sold, sublicensed, leased, rented, loaned, assigned, or otherwise distributed for commercial purposes by Users, in whole or in part, or used in any finished product or production system.
- 2 Limited Warranty and Related Remedies/Disclaimers:
  - 2.1 These terms do not apply to Software. The warranty, if any, for Software is covered in the applicable Software License Agreement.
  - 2.2 TI warrants that the TI EVM will conform to TI's published specifications for ninety (90) days after the date TI delivers such EVM to User. Notwithstanding the foregoing, TI shall not be liable for a nonconforming EVM if (a) the nonconformity was caused by neglect, misuse or mistreatment by an entity other than TI, including improper installation or testing, or for any EVMs that have been altered or modified in any way by an entity other than TI, (b) the nonconformity resulted from User's design, specifications or instructions for such EVMs or improper system design, or (c) User has not paid on time. Testing and other quality control techniques are used to the extent TI deems necessary. TI does not test all parameters of each EVM. User's claims against TI under this Section 2 are void if User fails to notify TI of any apparent defects in the EVMs within ten (10) business days after delivery, or of any hidden defects with ten (10) business days after the defect has been detected.
  - 2.3 TI's sole liability shall be at its option to repair or replace EVMs that fail to conform to the warranty set forth above, or credit User's account for such EVM. TI's liability under this warranty shall be limited to EVMs that are returned during the warranty period to the address designated by TI and that are determined by TI not to conform to such warranty. If TI elects to repair or replace such EVM, TI shall have a reasonable time to repair such EVM or provide replacements. Repaired EVMs shall be warranted for the remainder of the original warranty period. Replaced EVMs shall be warranted for a new full ninety (90) day warranty period.

## WARNING

Evaluation Kits are intended solely for use by technically qualified, professional electronics experts who are familiar with the dangers and application risks associated with handling electrical mechanical components, systems, and subsystems.

User shall operate the Evaluation Kit within TI's recommended guidelines and any applicable legal or environmental requirements as well as reasonable and customary safeguards. Failure to set up and/or operate the Evaluation Kit within TI's recommended guidelines may result in personal injury or death or property damage. Proper set up entails following TI's instructions for electrical ratings of interface circuits such as input, output and electrical loads.

NOTE:

EXPOSURE TO ELECTROSTATIC DISCHARGE (ESD) MAY CAUSE DEGREDATION OR FAILURE OF THE EVALUATION KIT; TI RECOMMENDS STORAGE OF THE EVALUATION KIT IN A PROTECTIVE ESD BAG.

3 Regulatory Notices:

3.1 United States

3.1.1 Notice applicable to EVMs not FCC-Approved:

**FCC NOTICE:** This kit is designed to allow product developers to evaluate electronic components, circuitry, or software associated with the kit to determine whether to incorporate such items in a finished product and software developers to write software applications for use with the end product. This kit is not a finished product and when assembled may not be resold or otherwise marketed unless all required FCC equipment authorizations are first obtained. Operation is subject to the condition that this product not cause harmful interference to licensed radio stations and that this product accept harmful interference. Unless the assembled kit is designed to operate under part 15, part 18 or part 95 of this chapter, the operator of the kit must operate under the authority of an FCC license holder or must secure an experimental authorization under part 5 of this chapter.

3.1.2 For EVMs annotated as FCC – FEDERAL COMMUNICATIONS COMMISSION Part 15 Compliant:

#### CAUTION

This device complies with part 15 of the FCC Rules. Operation is subject to the following two conditions: (1) This device may not cause harmful interference, and (2) this device must accept any interference received, including interference that may cause undesired operation.

Changes or modifications not expressly approved by the party responsible for compliance could void the user's authority to operate the equipment.

#### FCC Interference Statement for Class A EVM devices

NOTE: This equipment has been tested and found to comply with the limits for a Class A digital device, pursuant to part 15 of the FCC Rules. These limits are designed to provide reasonable protection against harmful interference when the equipment is operated in a commercial environment. This equipment generates, uses, and can radiate radio frequency energy and, if not installed and used in accordance with the instruction manual, may cause harmful interference to radio communications. Operation of this equipment in a residential area is likely to cause harmful interference in which case the user will be required to correct the interference at his own expense.

#### FCC Interference Statement for Class B EVM devices

NOTE: This equipment has been tested and found to comply with the limits for a Class B digital device, pursuant to part 15 of the FCC Rules. These limits are designed to provide reasonable protection against harmful interference in a residential installation. This equipment generates, uses and can radiate radio frequency energy and, if not installed and used in accordance with the instructions, may cause harmful interference to radio communications. However, there is no guarantee that interference will not occur in a particular installation. If this equipment does cause harmful interference to radio or television reception, which can be determined by turning the equipment off and on, the user is encouraged to try to correct the interference by one or more of the following measures:

- Reorient or relocate the receiving antenna.
- Increase the separation between the equipment and receiver.
- Connect the equipment into an outlet on a circuit different from that to which the receiver is connected.
- Consult the dealer or an experienced radio/TV technician for help.
- 3.2 Canada

3.2.1 For EVMs issued with an Industry Canada Certificate of Conformance to RSS-210 or RSS-247

#### Concerning EVMs Including Radio Transmitters:

This device complies with Industry Canada license-exempt RSSs. Operation is subject to the following two conditions:

(1) this device may not cause interference, and (2) this device must accept any interference, including interference that may cause undesired operation of the device.

#### Concernant les EVMs avec appareils radio:

Le présent appareil est conforme aux CNR d'Industrie Canada applicables aux appareils radio exempts de licence. L'exploitation est autorisée aux deux conditions suivantes: (1) l'appareil ne doit pas produire de brouillage, et (2) l'utilisateur de l'appareil doit accepter tout brouillage radioélectrique subi, même si le brouillage est susceptible d'en compromettre le fonctionnement.

#### **Concerning EVMs Including Detachable Antennas:**

Under Industry Canada regulations, this radio transmitter may only operate using an antenna of a type and maximum (or lesser) gain approved for the transmitter by Industry Canada. To reduce potential radio interference to other users, the antenna type and its gain should be so chosen that the equivalent isotropically radiated power (e.i.r.p.) is not more than that necessary for successful communication. This radio transmitter has been approved by Industry Canada to operate with the antenna types listed in the user guide with the maximum permissible gain and required antenna impedance for each antenna type indicated. Antenna types not included in this list, having a gain greater than the maximum gain indicated for that type, are strictly prohibited for use with this device.

#### Concernant les EVMs avec antennes détachables

Conformément à la réglementation d'Industrie Canada, le présent émetteur radio peut fonctionner avec une antenne d'un type et d'un gain maximal (ou inférieur) approuvé pour l'émetteur par Industrie Canada. Dans le but de réduire les risques de brouillage radioélectrique à l'intention des autres utilisateurs, il faut choisir le type d'antenne et son gain de sorte que la puissance isotrope rayonnée équivalente (p.i.r.e.) ne dépasse pas l'intensité nécessaire à l'établissement d'une communication satisfaisante. Le présent émetteur radio a été approuvé par Industrie Canada pour fonctionner avec les types d'antenne énumérés dans le manuel d'usage et ayant un gain admissible maximal et l'impédance requise pour chaque type d'antenne. Les types d'antenne non inclus dans cette liste, ou dont le gain est supérieur au gain maximal indiqué, sont strictement interdits pour l'exploitation de l'émetteur

- 3.3 Japan
  - 3.3.1 Notice for EVMs delivered in Japan: Please see http://www.tij.co.jp/lsds/ti\_ja/general/eStore/notice\_01.page 日本国内に 輸入される評価用キット、ボードについては、次のところをご覧ください。

https://www.ti.com/ja-jp/legal/notice-for-evaluation-kits-delivered-in-japan.html

3.3.2 Notice for Users of EVMs Considered "Radio Frequency Products" in Japan: EVMs entering Japan may not be certified by TI as conforming to Technical Regulations of Radio Law of Japan.

If User uses EVMs in Japan, not certified to Technical Regulations of Radio Law of Japan, User is required to follow the instructions set forth by Radio Law of Japan, which includes, but is not limited to, the instructions below with respect to EVMs (which for the avoidance of doubt are stated strictly for convenience and should be verified by User):

- 1. Use EVMs in a shielded room or any other test facility as defined in the notification #173 issued by Ministry of Internal Affairs and Communications on March 28, 2006, based on Sub-section 1.1 of Article 6 of the Ministry's Rule for Enforcement of Radio Law of Japan,
- 2. Use EVMs only after User obtains the license of Test Radio Station as provided in Radio Law of Japan with respect to EVMs, or
- 3. Use of EVMs only after User obtains the Technical Regulations Conformity Certification as provided in Radio Law of Japan with respect to EVMs. Also, do not transfer EVMs, unless User gives the same notice above to the transferee. Please note that if User does not follow the instructions above, User will be subject to penalties of Radio Law of Japan.

【無線電波を送信する製品の開発キットをお使いになる際の注意事項】 開発キットの中には技術基準適合証明を受けて

いないものがあります。 技術適合証明を受けていないもののご使用に際しては、電波法遵守のため、以下のいずれかの 措置を取っていただく必要がありますのでご注意ください。

- 1. 電波法施行規則第6条第1項第1号に基づく平成18年3月28日総務省告示第173号で定められた電波暗室等の試験設備でご使用 いただく。
- 2. 実験局の免許を取得後ご使用いただく。
- 3. 技術基準適合証明を取得後ご使用いただく。
- なお、本製品は、上記の「ご使用にあたっての注意」を譲渡先、移転先に通知しない限り、譲渡、移転できないものとします。 上記を遵守頂けない場合は、電波法の罰則が適用される可能性があることをご留意ください。 日本テキサス・イ

ンスツルメンツ株式会社

#### 東京都新宿区西新宿6丁目24番1号

西新宿三井ビル

- 3.3.3 Notice for EVMs for Power Line Communication: Please see http://www.tij.co.jp/lsds/ti\_ja/general/eStore/notice\_02.page 電力線搬送波通信についての開発キットをお使いになる際の注意事項については、次のところをご覧くださ い。https://www.ti.com/ja-jp/legal/notice-for-evaluation-kits-for-power-line-communication.html
- 3.4 European Union
  - 3.4.1 For EVMs subject to EU Directive 2014/30/EU (Electromagnetic Compatibility Directive):

This is a class A product intended for use in environments other than domestic environments that are connected to a low-voltage power-supply network that supplies buildings used for domestic purposes. In a domestic environment this product may cause radio interference in which case the user may be required to take adequate measures.

#### 4 EVM Use Restrictions and Warnings:

- 4.1 EVMS ARE NOT FOR USE IN FUNCTIONAL SAFETY AND/OR SAFETY CRITICAL EVALUATIONS, INCLUDING BUT NOT LIMITED TO EVALUATIONS OF LIFE SUPPORT APPLICATIONS.
- 4.2 User must read and apply the user guide and other available documentation provided by TI regarding the EVM prior to handling or using the EVM, including without limitation any warning or restriction notices. The notices contain important safety information related to, for example, temperatures and voltages.
- 4.3 Safety-Related Warnings and Restrictions:
  - 4.3.1 User shall operate the EVM within TI's recommended specifications and environmental considerations stated in the user guide, other available documentation provided by TI, and any other applicable requirements and employ reasonable and customary safeguards. Exceeding the specified performance ratings and specifications (including but not limited to input and output voltage, current, power, and environmental ranges) for the EVM may cause personal injury or death, or property damage. If there are questions concerning performance ratings and specifications, User should contact a TI field representative prior to connecting interface electronics including input power and intended loads. Any loads applied outside of the specified output range may also result in unintended and/or inaccurate operation and/or possible permanent damage to the EVM and/or interface electronics. Please consult the EVM user guide prior to connecting any load to the EVM output. If there is uncertainty as to the load specification, please contact a TI field representative. During normal operation, even with the inputs and outputs kept within the specified allowable ranges, some circuit components may have elevated case temperatures. These components include but are not limited to linear regulators, switching transistors, pass transistors, current sense resistors, and heat sinks, which can be identified using the information in the associated documentation. When working with the EVM, please be aware that the EVM may become very warm.
  - 4.3.2 EVMs are intended solely for use by technically qualified, professional electronics experts who are familiar with the dangers and application risks associated with handling electrical mechanical components, systems, and subsystems. User assumes all responsibility and liability for proper and safe handling and use of the EVM by User or its employees, affiliates, contractors or designees. User assumes all responsibility and handling and use of the EVM by User or its employees, and/or mechanical) between the EVM and any human body are designed with suitable isolation and means to safely limit accessible leakage currents to minimize the risk of electrical shock hazard. User assumes all responsibility and liability for any improper or unsafe handling or use of the EVM by User or its employees, affiliates, contractors or designees.
- 4.4 User assumes all responsibility and liability to determine whether the EVM is subject to any applicable international, federal, state, or local laws and regulations related to User's handling and use of the EVM and, if applicable, User assumes all responsibility and liability for compliance in all respects with such laws and regulations. User assumes all responsibility and liability for proper disposal and recycling of the EVM consistent with all applicable international, federal, state, and local requirements.
- 5. Accuracy of Information: To the extent TI provides information on the availability and function of EVMs, TI attempts to be as accurate as possible. However, TI does not warrant the accuracy of EVM descriptions, EVM availability or other information on its websites as accurate, complete, reliable, current, or error-free.
- 6. Disclaimers:
  - 6.1 EXCEPT AS SET FORTH ABOVE, EVMS AND ANY MATERIALS PROVIDED WITH THE EVM (INCLUDING, BUT NOT LIMITED TO, REFERENCE DESIGNS AND THE DESIGN OF THE EVM ITSELF) ARE PROVIDED "AS IS" AND "WITH ALL FAULTS." TI DISCLAIMS ALL OTHER WARRANTIES, EXPRESS OR IMPLIED, REGARDING SUCH ITEMS, INCLUDING BUT NOT LIMITED TO ANY EPIDEMIC FAILURE WARRANTY OR IMPLIED WARRANTIES OF MERCHANTABILITY OR FITNESS FOR A PARTICULAR PURPOSE OR NON-INFRINGEMENT OF ANY THIRD PARTY PATENTS, COPYRIGHTS, TRADE SECRETS OR OTHER INTELLECTUAL PROPERTY RIGHTS.
  - 6.2 EXCEPT FOR THE LIMITED RIGHT TO USE THE EVM SET FORTH HEREIN, NOTHING IN THESE TERMS SHALL BE CONSTRUED AS GRANTING OR CONFERRING ANY RIGHTS BY LICENSE, PATENT, OR ANY OTHER INDUSTRIAL OR INTELLECTUAL PROPERTY RIGHT OF TI, ITS SUPPLIERS/LICENSORS OR ANY OTHER THIRD PARTY, TO USE THE EVM IN ANY FINISHED END-USER OR READY-TO-USE FINAL PRODUCT, OR FOR ANY INVENTION, DISCOVERY OR IMPROVEMENT, REGARDLESS OF WHEN MADE, CONCEIVED OR ACQUIRED.
- 7. USER'S INDEMNITY OBLIGATIONS AND REPRESENTATIONS. USER WILL DEFEND, INDEMNIFY AND HOLD TI, ITS LICENSORS AND THEIR REPRESENTATIVES HARMLESS FROM AND AGAINST ANY AND ALL CLAIMS, DAMAGES, LOSSES, EXPENSES, COSTS AND LIABILITIES (COLLECTIVELY, "CLAIMS") ARISING OUT OF OR IN CONNECTION WITH ANY HANDLING OR USE OF THE EVM THAT IS NOT IN ACCORDANCE WITH THESE TERMS. THIS OBLIGATION SHALL APPLY WHETHER CLAIMS ARISE UNDER STATUTE, REGULATION, OR THE LAW OF TORT, CONTRACT OR ANY OTHER LEGAL THEORY, AND EVEN IF THE EVM FAILS TO PERFORM AS DESCRIBED OR EXPECTED.

www.ti.com

- 8. Limitations on Damages and Liability:
  - 8.1 General Limitations. IN NO EVENT SHALL TI BE LIABLE FOR ANY SPECIAL, COLLATERAL, INDIRECT, PUNITIVE, INCIDENTAL, CONSEQUENTIAL, OR EXEMPLARY DAMAGES IN CONNECTION WITH OR ARISING OUT OF THESE TERMS OR THE USE OF THE EVMS, REGARDLESS OF WHETHER TI HAS BEEN ADVISED OF THE POSSIBILITY OF SUCH DAMAGES. EXCLUDED DAMAGES INCLUDE, BUT ARE NOT LIMITED TO, COST OF REMOVAL OR REINSTALLATION, ANCILLARY COSTS TO THE PROCUREMENT OF SUBSTITUTE GOODS OR SERVICES, RETESTING, OUTSIDE COMPUTER TIME, LABOR COSTS, LOSS OF GOODWILL, LOSS OF PROFITS, LOSS OF SAVINGS, LOSS OF USE, LOSS OF DATA, OR BUSINESS INTERRUPTION. NO CLAIM, SUIT OR ACTION SHALL BE BROUGHT AGAINST TI MORE THAN TWELVE (12) MONTHS AFTER THE EVENT THAT GAVE RISE TO THE CAUSE OF ACTION HAS OCCURRED.
  - 8.2 Specific Limitations. IN NO EVENT SHALL TI'S AGGREGATE LIABILITY FROM ANY USE OF AN EVM PROVIDED HEREUNDER, INCLUDING FROM ANY WARRANTY, INDEMITY OR OTHER OBLIGATION ARISING OUT OF OR IN CONNECTION WITH THESE TERMS, EXCEED THE TOTAL AMOUNT PAID TO TI BY USER FOR THE PARTICULAR EVM(S) AT ISSUE DURING THE PRIOR TWELVE (12) MONTHS WITH RESPECT TO WHICH LOSSES OR DAMAGES ARE CLAIMED. THE EXISTENCE OF MORE THAN ONE CLAIM SHALL NOT ENLARGE OR EXTEND THIS LIMIT.
- 9. Return Policy. Except as otherwise provided, TI does not offer any refunds, returns, or exchanges. Furthermore, no return of EVM(s) will be accepted if the package has been opened and no return of the EVM(s) will be accepted if they are damaged or otherwise not in a resalable condition. If User feels it has been incorrectly charged for the EVM(s) it ordered or that delivery violates the applicable order, User should contact TI. All refunds will be made in full within thirty (30) working days from the return of the components(s), excluding any postage or packaging costs.
- 10. Governing Law: These terms and conditions shall be governed by and interpreted in accordance with the laws of the State of Texas, without reference to conflict-of-laws principles. User agrees that non-exclusive jurisdiction for any dispute arising out of or relating to these terms and conditions lies within courts located in the State of Texas and consents to venue in Dallas County, Texas. Notwithstanding the foregoing, any judgment may be enforced in any United States or foreign court, and TI may seek injunctive relief in any United States or foreign court.

Mailing Address: Texas Instruments, Post Office Box 655303, Dallas, Texas 75265 Copyright © 2023, Texas Instruments Incorporated

## IMPORTANT NOTICE AND DISCLAIMER

TI PROVIDES TECHNICAL AND RELIABILITY DATA (INCLUDING DATA SHEETS), DESIGN RESOURCES (INCLUDING REFERENCE DESIGNS), APPLICATION OR OTHER DESIGN ADVICE, WEB TOOLS, SAFETY INFORMATION, AND OTHER RESOURCES "AS IS" AND WITH ALL FAULTS, AND DISCLAIMS ALL WARRANTIES, EXPRESS AND IMPLIED, INCLUDING WITHOUT LIMITATION ANY IMPLIED WARRANTIES OF MERCHANTABILITY, FITNESS FOR A PARTICULAR PURPOSE OR NON-INFRINGEMENT OF THIRD PARTY INTELLECTUAL PROPERTY RIGHTS.

These resources are intended for skilled developers designing with TI products. You are solely responsible for (1) selecting the appropriate TI products for your application, (2) designing, validating and testing your application, and (3) ensuring your application meets applicable standards, and any other safety, security, regulatory or other requirements.

These resources are subject to change without notice. TI grants you permission to use these resources only for development of an application that uses the TI products described in the resource. Other reproduction and display of these resources is prohibited. No license is granted to any other TI intellectual property right or to any third party intellectual property right. TI disclaims responsibility for, and you will fully indemnify TI and its representatives against, any claims, damages, costs, losses, and liabilities arising out of your use of these resources.

TI's products are provided subject to TI's Terms of Sale or other applicable terms available either on ti.com or provided in conjunction with such TI products. TI's provision of these resources does not expand or otherwise alter TI's applicable warranties or warranty disclaimers for TI products.

TI objects to and rejects any additional or different terms you may have proposed.

Mailing Address: Texas Instruments, Post Office Box 655303, Dallas, Texas 75265 Copyright © 2024, Texas Instruments Incorporated